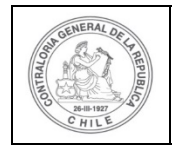

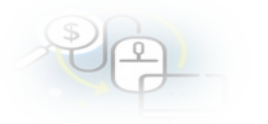

#### PROCEDIMIENTO QUE EXPLICA AL EJECUTOR, PASO A PASO, COMO REALIZAR UNA RENDICIÓN DE REGULARIZACIÓN EN EL SISREC

#### COMO REALIZAR UNA RENDICIÓN DE REGULARIZACIÓN

**USUARIOS:** Analista o Encargado Ejecutor.

El usuario (Encargado o Analista) de la Entidad Ejecutora debe ingresar al SISREC con su respectivo rut y clave única<sup>1</sup> para ello debe ingresar al sitio web <u>https://www.rendicioncuentas.cl/portal/sitiosisrec/</u> y presionar el botón "Ingresar aquí".

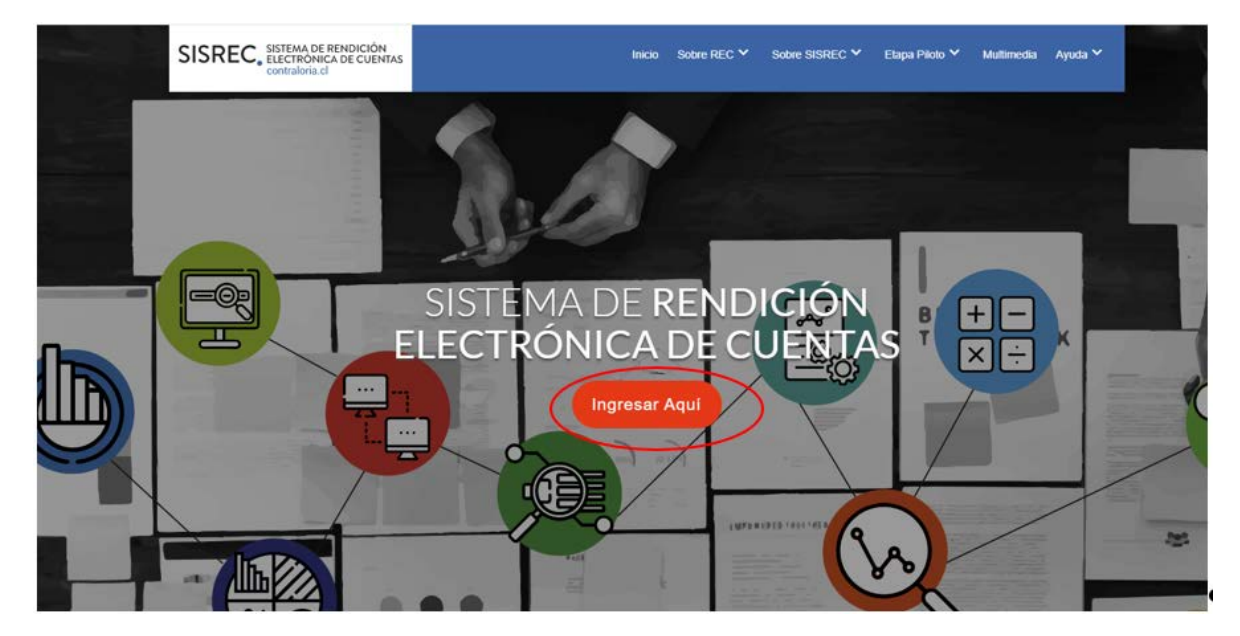

<sup>&</sup>lt;sup>1</sup> La clave única debe ser solicitada por cada funcionario público en el respectivo Servicio de Registro Civil y de Identificación.

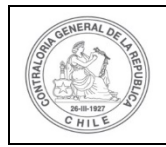

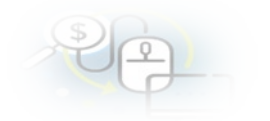

| VIPO_GASTO      | SUBCLASI | ICACION             | NUMERO_TRANSFERENCIA                  |   |
|-----------------|----------|---------------------|---------------------------------------|---|
|                 | 1        |                     |                                       | 1 |
| $\rightarrow$   | 1        | SISREC: Corres      | ponde                                 | 1 |
|                 |          | a la subclasificaci | ón                                    |   |
|                 |          | por tipo de gast    | 0                                     |   |
|                 |          |                     | · · · · · · · · · · · · · · · · · · · | 1 |
| $ \rightarrow $ |          | -                   |                                       | - |
|                 |          |                     |                                       |   |
|                 |          |                     |                                       | 1 |
|                 |          |                     |                                       |   |
|                 |          |                     |                                       |   |
|                 |          |                     |                                       |   |
|                 |          |                     |                                       |   |
|                 |          |                     |                                       |   |
|                 |          |                     |                                       |   |
|                 |          |                     |                                       |   |
|                 |          |                     |                                       |   |
|                 |          |                     |                                       |   |
|                 |          | Ingree              | ar al sistema                         |   |
|                 | (        | ingress             |                                       |   |
|                 |          |                     |                                       |   |
|                 |          |                     |                                       |   |
|                 |          |                     |                                       |   |
|                 |          |                     |                                       |   |
|                 |          |                     |                                       |   |
|                 |          |                     |                                       |   |
|                 |          |                     |                                       |   |
|                 |          |                     |                                       |   |
|                 |          |                     |                                       |   |

| Claveúnica                                            |
|-------------------------------------------------------|
| SISREC<br>requiere autenticación                      |
| RUN<br>13.460.848-k                                   |
| Tu ClaveÚnica                                         |
| Autenticar<br>¿No tienes ClaveÚnica? Consigue la tuya |

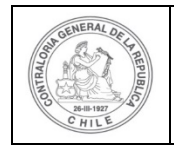

Una vez incorporado el usuario (Analista o Encargado) de la Entidad Ejecutora debe dirigirse al menú Rendiciones y elegir la opción "Mis Rendiciones".

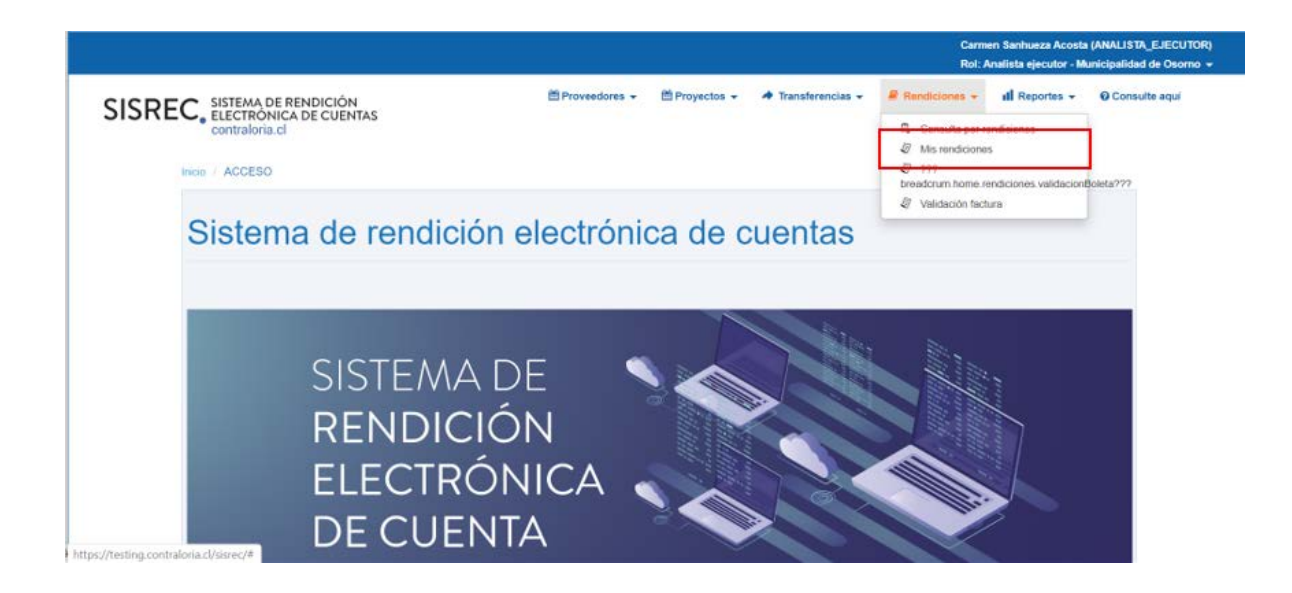

Para generar un informe de regularización de una rendición en la pantalla "Mis Rendiciones", debe presionar el Botón "Nuevo".

|                                                                                   |                              |                                      | Carmer<br>Rol: An | n Sanhueza Acosta (,<br>alista ejecutor - Mur | ANALISTA_EJECUTOR)<br>licipalidad de Osorno 🔫 |
|-----------------------------------------------------------------------------------|------------------------------|--------------------------------------|-------------------|-----------------------------------------------|-----------------------------------------------|
| SISREC, SISTEMA DE RENDICIÓN<br>ELECTRÓNICA DE CUENTAS<br>contraloria.cl          | 箇 Proveedores 👻 🋗 Proyectos  | <ul> <li>Transferencias -</li> </ul> | Rendiciones -     | ill Reportes 👻                                | O Consulte aqui                               |
| Iticio / Rendiciones MIS RENDICIONES Buscador de Rendiciones Año 2020  Buscar por | Buscar                       |                                      |                   |                                               |                                               |
| rendicion                                                                         | x Limpiar Q Buscar           |                                      |                   |                                               |                                               |
| Reserved     Resource     Reporter                                                |                              |                                      |                   |                                               | G                                             |
| Acciones rendid proyld progld externo progra<br>proyecto progra                   | bre Nombre Entidad otorgante | N° Mes © Ar                          | to Tipo Rend      | lido Aprobado                                 | Observado Estado                              |

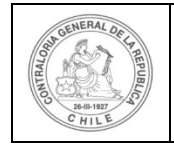

Seguidamente, se despliega la pantalla en la cual se debe seleccionar toda la información requerida para crear la rendición de regularización, para ello, debe seleccionar en tipo "Regularización" y el nombre del programa y del proyecto respectivo y luego, debe presionar el botón "guardar".

| po 🕜 *       | : (R                                            | egularización           |                       |                            |                |       | ( - |  |  |  |  |
|--------------|-------------------------------------------------|-------------------------|-----------------------|----------------------------|----------------|-------|-----|--|--|--|--|
| ograma 🕜 🏾 * | Actividades Deportivas para Adultos Mayores_CSA |                         |                       |                            |                |       |     |  |  |  |  |
| royecto 🕜 *  | : (A                                            | ctividades Deportivas y | Dotación de Implement | os para adultos mayores de | la comuna de C | sorno | (-  |  |  |  |  |
|              |                                                 |                         |                       |                            |                |       |     |  |  |  |  |

Al guardar la información incorporada, se despliega la pantalla del "Expediente de la Rendición", el usuario debe dirigirse a la pestaña "Listado de transacciones".

| Expediente de rendi        | ición |                                             |                                      |      |                                  |
|----------------------------|-------|---------------------------------------------|--------------------------------------|------|----------------------------------|
| Datos rendición            | Lista | do de transacciones                         |                                      |      |                                  |
| Rendición Nº               | :     |                                             |                                      |      |                                  |
| Тіро                       | :     | Regularización                              |                                      |      |                                  |
| Programa asociado          | :     | Actividades Deportivas para Adultos Mayores | CSA                                  |      |                                  |
| Proyecto asociado          | :     | Actividades Deportivas y Dotación de Implem | nentos para adultos mayores de la co | muna | de Osorno                        |
| Usuario Creación           | :     |                                             |                                      |      |                                  |
| Fecha Creación             | ;     |                                             |                                      |      |                                  |
| Código SISREC              | :     | 282-2019                                    | Otorgante                            | :    | Gobierno Regional de Antofagasta |
| Ejecutor                   |       | Municipalidad de Osorno                     | Тіро                                 | :    | Público                          |
| Estado                     | :     | En borrador                                 | Período de<br>rendición              | :    | Abril 2020                       |
| Monto total<br>transferido | ÷     | 30.000.000                                  | Monto rendido                        | :    | 0                                |
| Monto Aprobado             | :     | 0                                           | Monto Observado                      | :    | 0                                |
| Monto total<br>asignado    | :     | 40.000.000                                  |                                      |      |                                  |

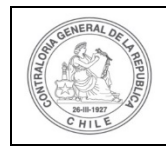

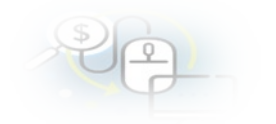

| Accion               | Tipo informe         | Número                   | Fecha Firma | Estado |
|----------------------|----------------------|--------------------------|-------------|--------|
| P                    | Informe de rendición | 1                        |             | Nuevo  |
|                      | 14 44 1              | resultados - pag 1/1 🛛 🕟 | ▶ 10 ▼      |        |
|                      |                      |                          |             |        |
|                      |                      |                          |             |        |
| lescartados de la re | endicion             |                          |             |        |
|                      |                      |                          |             |        |
|                      |                      |                          |             |        |
|                      |                      |                          |             |        |
|                      |                      |                          |             |        |
|                      |                      |                          |             |        |
| ntación complementa  | Iria                 |                          |             |        |
| ntación complementa  | Iria                 |                          |             |        |
| ntación complementa  | rria                 |                          |             |        |
| ntación complementa  | Iria                 |                          |             |        |
| ntación complementa  | Iria                 |                          |             |        |
| ntación complementa  | ıria                 |                          |             |        |
| ación complementa    | ria                  |                          |             |        |

En la pestaña "Listado de transacciones", para agregar las transacciones que se quieren regularizar el usuario debe presionar el botón "Agregar transacción a regularizar"

| Expediente                      | de rendición            |                   |              |                  |                        |                |                            |       |                   |                    |        |
|---------------------------------|-------------------------|-------------------|--------------|------------------|------------------------|----------------|----------------------------|-------|-------------------|--------------------|--------|
| Datos rendi                     | ción Listad             | lo de transaccior | ies          |                  |                        |                |                            |       |                   |                    |        |
| Agrega     Monto a r     Export | endir 🕜                 | es a regularizar  |              |                  | Nun                    | nero de transa | cciones 🛛                  | : 0   |                   |                    |        |
| Acciones                        | trasld                  | trasIdPadre       | Nro.         | N°<br>documento  | Fecha                  | Тіро           | N⁰<br>comprobant<br>egreso | Monto | Monto<br>aprobado | Monto<br>observado | Estado |
| No existen                      | datos.<br>dida observad | a R               | endida corre | <ৰ 0 res<br>gida | sultados - paç<br>Elim | g 1/1 🕞        | 10                         | •     |                   |                    |        |
|                                 |                         |                   |              |                  | <b>×</b> c             | errar          |                            |       |                   |                    |        |

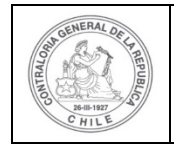

|  | \$ |
|--|----|
|  | 9  |
|  | 9  |

Aparecen todas las transacciones que fueron observadas por el Otorgante, el usuario debe seleccionar aquellas transacciones que desea regularizar y debe presionar el botón "Agregar".

| Acciones   | rendid | coegld | trasId | Nro.  | N°<br>documento | Fecha       | Тіро                                      | N°<br>comprobat<br>egreso | Monto     | Monto<br>aprobado | Monto<br>observado | Estado               |
|------------|--------|--------|--------|-------|-----------------|-------------|-------------------------------------------|---------------------------|-----------|-------------------|--------------------|----------------------|
| <b>V</b> P | 1107   | 12559  | 51701  | 4     | 52299           | 25/07/2019  | Boleta<br>de<br>honorarios<br>electrónica | 150                       | 3.000.000 | 0                 | 3.000.000          | Rendida<br>observada |
| ₹ P        | 1107   | 12559  | 51702  | 5     | 521123          | 25/07/2019  | Factura electronica                       | 150                       | 2.000.000 | 0                 | 2.000.000          | Rendida<br>observada |
|            |        |        |        | 14 44 | 2 resultados    | s - pag 1/1 | 80 80                                     | 10-                       |           |                   |                    |                      |

Ahora, se habilita la pantalla "Expediente de la rendición", donde aparecen las transacciones que fueron agregadas, en cada una de ellas aparece el icono para editar la transacción y el ícono es para ver los comentarios que realizó el otorgante a cada una de las transacciones que fueron observadas.

| Monto a rer      | ndir 😡 | : 5.000.0   | 000  |                 | Num        | ero de transa                          | cciones                    | : 2       |                   |                    |               |
|------------------|--------|-------------|------|-----------------|------------|----------------------------------------|----------------------------|-----------|-------------------|--------------------|---------------|
| Exportar         | trasId | trasIdPadre | Nro. | N°<br>documento | Fecha      | Тіро                                   | N⁰<br>comprobant<br>egreso | Monto     | Monto<br>aprobado | Monto<br>observado | Estado        |
| ₽ <b>₽</b><br>⊚® | 51765  | 51701       | 1    | 52299           | 25/07/2019 | Boleta de<br>honorarlos<br>electrónica | 150                        | 3.000.000 | 0                 | 0                  | En<br>borrado |
| ₽ / 📋<br>⊚ @     | 51766  | 51702       | 2    | 521123          | 25/07/2019 | Factura<br>electronica                 | 150                        | 2.000.000 | 0                 | 0                  | En<br>borrado |

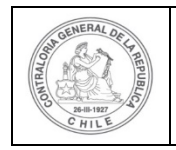

Para ver la observación del Otorgante de la transacción a corregir, se selecciona este ícono

| xpediente d    | e rendición |                   |      |                 |            |                                        |                            |           |                   |                    |                |
|----------------|-------------|-------------------|------|-----------------|------------|----------------------------------------|----------------------------|-----------|-------------------|--------------------|----------------|
| Datos rendició | bn Lista    | do de transaccion | es   |                 |            |                                        |                            |           |                   |                    |                |
| Agregar        | transaccion | es a regularizar  |      |                 |            |                                        |                            |           |                   |                    |                |
| Monto a rer    | ndir 🛛      | : 5.000.0         | 000  |                 | Num        | iero de transa                         | cciones 🕢                  | : 2       |                   |                    |                |
| 🔀 Exportar     | $\sim$      |                   |      |                 |            |                                        |                            |           |                   |                    |                |
| Acciones       | trasId      | trasidPadre       | Nro. | N°<br>documento | Fecha      | Tipo                                   | Nº<br>comprobant<br>egreso | Monto     | Monto<br>aprobado | Monto<br>observado | Estado         |
| ₽ <b>/</b> ≘   | 51765       | 51701             | 1    | 52299           | 25/07/2019 | Boleta de<br>honorarios<br>electrónica | 150                        | 3.000.000 | 0                 | 0                  | En<br>borrador |
| D D B          | 51766       | 51702             | 2    | 521123          | 25/07/2019 | Factura                                | 150                        | 2.000.000 | 0                 | 0                  | En             |

Se despliega la pantalla "Observación" que consigna el comentario que realizó el Otorgante a la transacción y luego el usuario debe presionar el botón "Cerrar".

| Acciones | Fed       | cha                                        | Usuario       | D    | Observación                                                  |  |
|----------|-----------|--------------------------------------------|---------------|------|--------------------------------------------------------------|--|
| Q        | 01/04/202 | 01/04/2020 16:47:09 Carmen Sanhueza Acosta |               | sta  | La documentación anexada al SISP<br>se encuentra incompleta. |  |
|          | 14 .44    | 1 resultados -                             | - pag 1/1 🗾 🗾 | 10 🗸 |                                                              |  |

Luego, en la pantalla "Expediente de rendición", el usuario selecciona el ícono 🥟 para corregir la transacción observada.

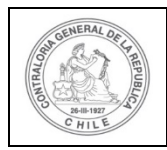

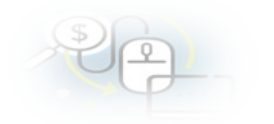

| monto a rei       |        | . 5.000.    |      |                 | Hui            |                                        |                            |           |                   |                    |               |
|-------------------|--------|-------------|------|-----------------|----------------|----------------------------------------|----------------------------|-----------|-------------------|--------------------|---------------|
| Exportar Acciones | trasld | trasidPadre | Nro. | N°<br>documento | Fecha          | Тіро                                   | Nº<br>comprobant<br>egreso | Monto     | Monto<br>aprobado | Monto<br>observado | Estado        |
| Q                 | 51765  | 51701       | 1    | 52299           | 25/07/2019     | Boleta de<br>honorarios<br>electrónica | 150                        | 3.000.000 | 0                 | o                  | En<br>borrado |
|                   | 51766  | 51702       | 2    | 521123          | 25/07/2019     | Factura<br>electronica                 | 150                        | 2.000.000 | 0                 | 0                  | En<br>borrado |
|                   |        |             | 14   | <4 2 re         | sultados - pag | g 1/1 📃 🕨                              | PI 1                       | 0-        |                   |                    |               |

Se despliega la pantalla "Editar Transacción", para que el usuario pueda corregir la

documentación que anexo a la transacción, selecciona el ícono mor para eliminar el documentación incompleta

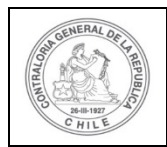

| Ş | 2 |   |  |
|---|---|---|--|
| 0 | P | - |  |

| : ROBERTO BERNARDO ESPINOZA OLIV<br>Boleta de honorarios electrónica (<br>25/07/2019 | ARES 719                                                                                                    | 5110-3<br>Número 🛛 * :                                                                                                    | 62299                                                                                                    | no                                                                                                    |
|--------------------------------------------------------------------------------------|----------------------------------------------------------------------------------------------------|----------------------------------------------------------------------------------------------------|----------------------------------------------------------------------------------------------------|----------------------------------------------------------------------------------------------------|
| Boleta de honorarios electrónica                                                     |                                                                                                    | Número 😧 * :                                                                                                    | 52299                                                                                                    |                                                                                                    |
| 25/07/2019                                                                           |                                                                                                    |                                                                                                    |                                                                                                    |                                                                                                    |
|                                                                                      |                                                                                                    | Forma pago 😧 * :                                                                                                    | Transferencia                                                                                                    | •                                                                                                    |
| 3.000.000                                                                            |                                                                                                    | Monto documento :                                                                                                    | 3.000.000                                                                                                    |                                                                                                    |
| Personal                                                                             | $\overline{\bullet}$                                                                                                    | Nº transferencia <b>⊘</b> :<br>∗                                                                                                    | 1-04/06/2019 • P                                                                                                    |                                                                                                    |
| Asesoria para el desarrollo de actividades                                           |                                                                                                    | Monto transferido<br>Saldo por rendir en<br>transferencia<br>Monto a rendir en<br>rendición actual                                                                                                    | : 30.000.000<br>: 10.000.000<br>: 5.000.000                                                                                                    |                                                                                                    |
| • BOLETA_HONORARIOS_N*_2                                                             | 2299_Robe                                                                                                    | rto_Espinoza_incompleta.pptx                                                                                                    |                                                                                                    |                                                                                                    |
|                                                                                      |                                                                                                    |                                                                                                    |                                                                                                    |                                                                                                    |
|                                                                                      |                                                                                                    |                                                                                                    |                                                                                                    |                                                                                                    |
|                                                                                      | Personal Asesoria para el desarrollo de actividades  Asesoria para el desarrollo de actividades  BOLETA_HONORARIOS_N*_1  Cargar Documento) | Personal       •         Asesoria para el desarrollo de actividades         •       •         •       •         •       •         •       •         •       •         •       •         •       •         •       •         •       •         •       •         •       •         •       •         •       •         •       •         •       •         •       •         •       •         •       •         •       •         •       •         •       •         •       •         •       •         •       •         •       •         •       •         •       •         •       •         •       •         •       •         •       •         •       •         •       •         •       •         •       •         •       • | Personal       Nº transferencia :         Asesoria para el desarrollo de actividades       Monto transferido         Saldo por rendir en transferencia       Monto a rendir en rendición actual         Image: Boletra_HONORARIOS_Nº_2299_Roberto_Espinoza_incompleta.pptx         Cargar Documento) | Personal       Image: Image: Ima |

Luego, presiona la opción "+" para agregar la documentación correcta.

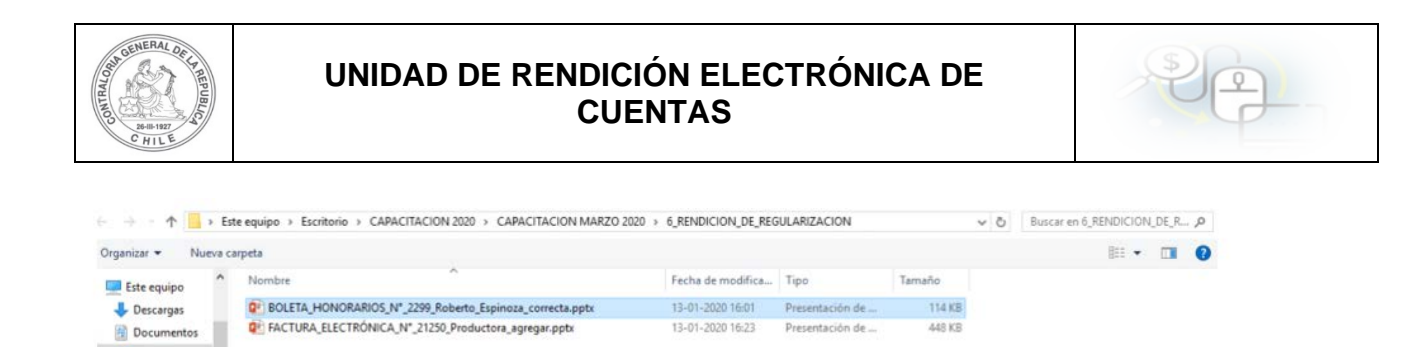

| J                   |                                                          |   |                            |
|---------------------|----------------------------------------------------------|---|----------------------------|
| 🗊 Objetos 3D        |                                                          |   |                            |
| Vídeos              |                                                          |   |                            |
| Windows (C:)        |                                                          |   |                            |
| Bisco local (D:)    |                                                          |   |                            |
| 🐋 ui_obras_ii (\\cc |                                                          |   |                            |
| 🛫 equipo_rendicic 🗸 |                                                          |   |                            |
| Nombre:             | BOLETA_HONORARIOS_N*_2299_Roberto_Espinoza_correcta.pptx |   | Todos los archivos (*.*) v |
|                     |                                                          | ( | Abrir Cancelar             |
|                     |                                                          |   |                            |

Escritorio El Imágenes

Por tanto, en la pantalla "Editar transacción" se carga la documentación correcta y luego se presiona el botón "Guardar y cerrar".

| Monto a rendir 😯                                                                                            | :                    | 5.000.000                                                                                            |               | Numero de<br>transacciones 🕢                                                           | :           | 2                                                   |            |   |
|----------------------------------------------------------------------------------------------------|----------------------|----------------------------------------------------------------------------------------------------|---------------|----------------------------------------------------------------------------------------|-------------|-----------------------------------------------------|------------|---|
| omprobante de egr                                                                                           | 250                  |                                                                                                    |               |                                                                                        |             |                                                     |            |   |
| Número 😮 *                                                                                                  | :                    | 150                                                                                                  |               | Fecha 😧 *                                                                              | :           | 31/07/2019                                          |            |   |
| Monto 😧 *                                                                                                   | :                    | 20.000.000                                                                                           |               |                                                                                        |             |                                                     |            |   |
| ocumentos del<br>comprobante de<br>greso * 🕑                                                                | 3                    | BOLETA_HONORARIOS_     Gargar Documento}                                                             | _N°_2299_Robe | rto_Espinoza_correcta.pptx                                                             | E           |                                                     |            |   |
|                                                                                                    |                      |                                                                                                    |               |                                                                                        |             |                                                     |            |   |
| mación del docur<br>oveedor extranjer                                                                       | nento                |                                                                                                    |               |                                                                                        |             |                                                     |            |   |
| mación del docur<br>oveedor extranjero<br>ostador de<br>vicios <b>©</b>                                     | nento<br>2           | ROBERTO BERNARDO ESPINOZA                                                                            | OLIVARES 719  | 5110-3                                                                                 |             |                                                     | •          | • |
| mación del docur<br>oveedor extranjer<br>estador de<br>rvicios 😧 *                                          | nento<br>:<br>:      | ROBERTO BERNARDO ESPINOZA<br>Boleta de honorarios electrónica                                        | OLIVARES 719  | 5110-3<br>Número <b>@</b> *                                                            | :           | 52299                                               | ) <b>n</b> | • |
| mación del docur<br>oveedor extranjer<br>estador de<br>rvicios • *<br>oo • *                                | nento<br>:<br>:      | ROBERTO BERNARDO ESPINOZA<br>Boleta de honorarios electrónica<br>25/07/2019                          | OLIVARES 719  | 5110-3<br>Número 😧 *<br>Forma pago 🕑 *                                                 | -<br>-<br>- | 52299<br>Transferencia                              | ) A        | • |
| mación del docur<br>oveedor extranjero<br>estador de<br>rvicios • •<br>oo • •<br>cha • •<br>onto a rendir • | nento<br>:<br>:<br>: | ROBERTO BERNARDO ESPINOZA<br>Boleta de honorarios electrônica<br>25/07/2019<br>3.000.000             |               | 5110-3<br>Número 🌒 *<br>Forma pago 🕥 *<br>Monto documento<br>Q *                       | 2<br>5<br>8 | 52299<br>(Transferencia<br>(3.000.000               | ) A        |   |
| rmación del docur<br>oveedor extranjero<br>estador de<br>rvicios @ *<br>po @ *<br>incha @ *                 | nento<br>2<br>2      | ROBERTO BERNARDO ESPINOZA<br>Boleta de honorarios electrónica<br>25/07/2019<br>3.000.000<br>Personal | OLIVARES 719  | 5110-3<br>Número I *<br>Forma pago I *<br>Monto documento<br>I *<br>Nº transferencia I | 2           | 52299<br>Transferencia<br>3.000.000<br>1-04/08/2019 | ) A        |   |

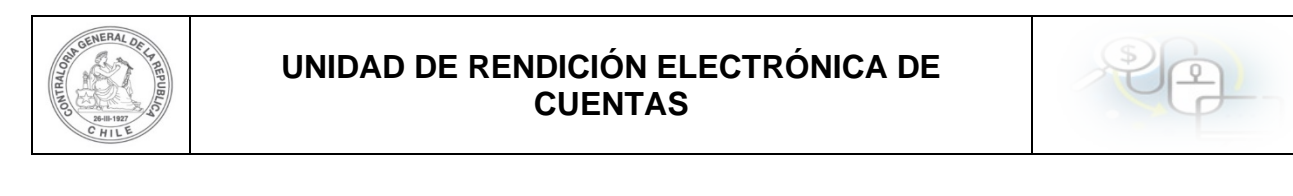

| Documentos de la :<br>Transaccion * 😧 | BOLETA_HONORARIOS_N°_2299_Roberto_Espinoza_correcta.pptx |
|---------------------------------------|----------------------------------------------------------|
|                                       |                                                          |
| Observaciones generales               |                                                          |
| Observación 🥑 :                       |                                                          |
|                                       |                                                          |
|                                       | 🗶 Cancelar 🖹 Guardar y Cerrar                            |

Para ver la observación del Otorgante de la siguiente transacción a corregir, se selecciona este ícono

| Expediente d          | e rendición  | ł                 |             |                                                                                                    |                |                                        |                            |           |                   |                    |                |
|-----------------------|--------------|-------------------|-------------|----------------------------------------------------------------------------------------------------|----------------|----------------------------------------|----------------------------|-----------|-------------------|--------------------|----------------|
| Datos rendició        | n Lista      | do de transaccion | es          |                                                                                                    |                |                                        |                            |           |                   |                    |                |
|                       |              |                   |             |                                                                                                    |                |                                        |                            |           |                   |                    |                |
| O Agregar             | transaccion  | es a regularizar  |             |                                                                                                    |                |                                        |                            |           |                   |                    |                |
| Monto a rer           | idir 😧       | : 5.000.0         | 000         |                                                                                                    | Num            | iero de transa                         | cciones 😡                  | : 2       |                   |                    |                |
| Exportan              |              |                   |             |                                                                                                    |                |                                        |                            |           |                   |                    |                |
| Acciones              | trasld       | trasIdPadre       | Nro.        | N°<br>documento                                                                                                    | Fecha          | Tipo                                   | Nº<br>comprobant<br>egreso | Monto     | Monto<br>aprobado | Monto<br>observado | Estado         |
| ר <b>∢</b> Ω<br>ייי פ | 51765        | 51701             | 1           | 52299                                                                                                    | 25/07/2019     | Boleta de<br>honorarios<br>electrónica | 150                        | 3.000.000 | 0                 | 0                  | En<br>borrador |
|                       | 51766        | 51702             | 2           | 521123                                                                                                    | 25/07/2019     | Factura electronica                    | 150                        | 2.000.000 | 0                 | 0                  | En<br>borrador |
|                       |              |                   | 1.4         | <a 2="" re<="" td=""><td>sultados - pag</td><td>1/1 &gt;&gt;</td><td>F1 1</td><td>0-</td><td></td><td></td><td></td></a> | sultados - pag | 1/1 >>                                 | F1 1                       | 0-        |                   |                    |                |
| _                     |              | -                 |             |                                                                                                    |                |                                        |                            |           |                   |                    |                |
| Rend                  | ida observad | ia Re             | ndida corre | gida                                                                                                    | Elim           | inada                                  |                            |           |                   |                    |                |
|                       |              |                   |             |                                                                                                    | ×c             | errar                                  |                            |           |                   |                    |                |

Se despliega la pantalla "Observación" que consigna el comentario que realizó el Otorgante a la transacción y luego, presiona el botón "Cerrar".

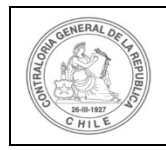

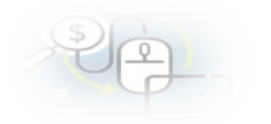

| Observación |            |                   |                     |      |                            |
|-------------|------------|-------------------|---------------------|------|----------------------------|
| Acciones    | Fec        | ha                | Usuar               | io   | Observación                |
| Q           | 01/04/2020 | 18:13:26          | Carmen Sanhueza Aco | osta | La factura no corresponde. |
|             | 14 <4      | 1 resultados - pa | ag 1/1 (>> (>)      | 10-  |                            |
|             |            |                   | Cerrar              |      |                            |

Luego, en la pantalla "Expediente de rendición", el usuario selecciona el ícono 🖍 para corregir esta transacción observada.

| Monto a ren  | dir 😧  | : 5.000.0   | 000  |                 | Num        | iero de transa                         | cciones 😧                  | : 2       |                   |                    |               |
|--------------|--------|-------------|------|-----------------|------------|----------------------------------------|----------------------------|-----------|-------------------|--------------------|---------------|
| 2 Exportar   | trasld | trasIdPadre | Nro. | N°<br>documento | Fecha      | Тіро                                   | N°<br>comprobant<br>egreso | Monto     | Monto<br>aprobado | Monto<br>observado | Estado        |
| ₽ / 🔒<br>© @ | 51765  | 51701       | 1    | 52299           | 25/07/2019 | Boleta de<br>honorarios<br>electrónica | 150                        | 3.000.000 | 0                 | 0                  | En<br>borrado |
| <b>1</b>     | 51766  | 51702       | 2    | 521123          | 25/07/2019 | Factura electronica                    | 150                        | 2.000.000 | 0                 | 0                  | En<br>borrado |

En la pantalla "Editar transacción", el usuario debe remplazar la factura que rindió inicialmente por otra, para ello debe corregir la información que ingreso en el apartado "Información del documento" correspondiente a la factura observada e ingresar la información de la factura que va a rendir y, eliminar la factura observada y cargar la factura que va a rendir.

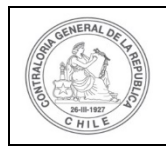

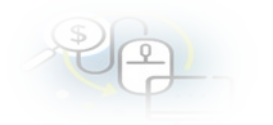

Editar Transacción

| Prestador de<br>servicios 🕜 🏾 * | : PRODUCTORA MUSICA Y ENTRETENIMIENTO LI                                          | MITADA 76085317-8                                                                   | n o |
|---------------------------------|-----------------------------------------------------------------------------------|-------------------------------------------------------------------------------------|-----|
| Гіро 🚱 *                        | Nombre o razón social del proveedor o prestador de los servicios. Una electronica | Número 🛛 * : 521123                                                                 |     |
| Fecha 🕑 *                       | : 25/07/2019                                                                      | Forma pago @ * : Transferencia                                                      | •   |
| lonto a rendir 윙                | : (2,000,000)                                                                     | Monto documento : (2.000.000                                                        |     |
| īpo gasto 😧 *                   | : Operación 💌                                                                     | № transferencia 🛛 : 1 - 04/06/2019 🔹                                                | Q   |
| ubclasificación                 | : Compra de instrumental                                                          | Monto transferido : 30.000.000<br>Saldo por rendir en : 10.000.000<br>transferencia |     |
|                                 |                                                                                   | Monto a rendir en : 5.000.000<br>rendición actual                                   |     |

Ahora, se reemplaza la información por la documentación que se va a rendir y se carga la factura respectiva y se presiona el botón "Guardar y cerrar".

| tar Transaccion                          |     |            |           |                              |   |            |  |
|------------------------------------------|-----|------------|-----------|------------------------------|---|------------|--|
| Monto a rendir <table-cell></table-cell> | :   | 5.000.000  |           | Numero de<br>transacciones 🕢 | : | 2          |  |
| omprobante de egre                       | eso | (150       |           | Eacha Q *                    |   | 21/07/2010 |  |
| Monto 😧 *                                | :   | 20.000.000 |           |                              |   | 0101/2013  |  |
| Documentos del<br>Comprobante de         | :   |            | 019_20_MI | LL.docx                      |   |            |  |

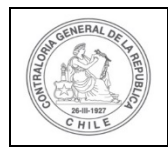

| \$ | 6 |  |
|----|---|--|
| 0  | F |  |

| restador de<br>ervicios 😧 *         | :          | PRODUCTORA MUSICA Y ENT                | RETENIMIENTO LIN  | /ITADA 76085317-8                                         |                              | A o |
|-------------------------------------|------------|----------------------------------------|-------------------|-----------------------------------------------------------|------------------------------|-----|
| ро 🕑 *                              | :          | Factura electronica                    | •                 | Número 😧 * :                                              | 21250                        |     |
| echa 😧 *                            | 3          | 25/07/2019                             |                   | Forma pago 😧 * :                                          | Transferencia                | •   |
| onto a rendir 🕑                     | :          | 2.000.000                              |                   | Monto documento :                                         | 2.000.000                    |     |
| po gasto 😧 *                        | ;          | Operación                              | •                 | № transferencia 🕑 :                                       | ۲-04/06/2019 ب               |     |
| ubclasificación                     | ŝ          | Compra de instrumental                 |                   | Monto transferido<br>Saldo por rendir en<br>transferencia | : 30.000.000<br>: 10.000.000 |     |
|                                     |            |                                        |                   | Monto a rendir en<br>rendición actual                     | : 5.000.000                  |     |
| Documentos de la<br>Transaccion * 😧 | *<br>*     | factura_electró     (Cargar Documento) | NICA_N°_21250_Pro | oductora_agregar.pptx                                     |                              |     |
| bservaciones gene<br>Observación Ø  | rales<br>: |                                        |                   |                                                           |                              |     |

Regularizadas las transacciones y documentos que correspondan, en la pantalla "Expediente de rendición", se despliega en la pestaña "Listado de transacciones" la información de las transacciones corregidas y luego, el usuario presionar el botón "Cerrar".

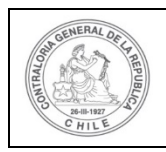

# UNIDAD DE RENDICIÓN ELECTRÓNICA DE CUENTAS

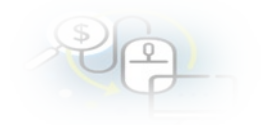

| Monto a rer         | ndir 😡 | : 5.000.    | 000  |                 | Num            | nero de transa                         | cciones 😧                  | : 2       |                   |                    |                |
|---------------------|--------|-------------|------|-----------------|----------------|----------------------------------------|----------------------------|-----------|-------------------|--------------------|----------------|
| 🔄 Exporta           | 0      |             |      |                 |                |                                        | 222                        |           |                   |                    |                |
| Acciones            | trasId | trasIdPadre | Nro. | N°<br>documento | Fecha          | Tipo                                   | Nº<br>comprobant<br>egreso | Monto     | Monto<br>aprobado | Monto<br>observado | Estado         |
| ₽ <b>∢</b> @<br>© @ | 51765  | 51701       | 1    | 52299           | 25/07/2019     | Boleta de<br>honorarios<br>electrónica | 150                        | 3.000.000 | 0                 | 0                  | En<br>borrado  |
| ₽ <b>∂</b> 🔒<br>ഈ®  | 51766  | 51702       | 2    | 21250           | 25/07/2019     | Factura electronica                    | 150                        | 2.000.000 | 0                 | 0                  | En<br>borrador |
|                     |        |             | 1-4  | <4 2 re:        | sultados - pag | g 1/1 >>                               | ы <b>1</b>                 | 0-        |                   |                    |                |

Enseguida, el usuario "Analista Ejecutor" regresa a la pantalla "Mis rendiciones" y se encuentra en condiciones de enviar la rendición de regularización para revisión del ministro de fe, para ello debe seleccionar el ícono C.

|                  |                                   |                               |                    |                            |                      |                 |                  |                    |       |            |       | Carmet<br>Rol: Ar | n Sanhueza Acost<br>Ialista ejecutor - N | a (ANALISTA_E<br>Iunicipalidad de | JECUTOF<br>Osomo |
|------------------|-----------------------------------|-------------------------------|--------------------|----------------------------|----------------------|-----------------|------------------|--------------------|-------|------------|-------|-------------------|------------------------------------------|-----------------------------------|------------------|
| SISREC           | C. SISTEMA<br>ELECTRO<br>contralo | DE RENI<br>ONICA DI<br>ria.cl | DICIÓN<br>E CUENTA | S                          |                      | •               | Proveedores +    | 🖱 Proyectos 👻      |       | erencias + | Rendi | ciones +          | all Reportes +                           | O Consulta                        | zqui             |
| ion ( Rendicor   | es / MIS RE                       | NDICIONE                      | s                  |                            |                      |                 |                  |                    |       |            |       |                   |                                          |                                   |                  |
| Año              | 2020                              |                               |                    | 💌 Buscar p                 | or                   | Buscar          |                  |                    |       |            |       |                   |                                          |                                   |                  |
| N° rendicion     |                                   |                               |                    |                            |                      |                 |                  |                    |       |            |       |                   |                                          |                                   |                  |
| Resultados de la | Büsqueda                          |                               |                    |                            |                      | × Lin           | oplar Q Buscar   |                    |       |            |       |                   |                                          |                                   |                  |
| O Nuevo          | (2) Exportar                      |                               |                    |                            |                      |                 |                  |                    |       |            |       |                   |                                          |                                   |                  |
| Acciones         | rendid                            | proyld                        | progld             | Código externo<br>proyecto | Nombre<br>programa 0 | Nombre proyecto | Entidad otorgant | te N"<br>rendiciór | Mes 0 | Año<br>O   | Tipe  | Rendido           | Aprobado                                 | Observado                         | Ferrid           |
|                  | 1                                 |                               |                    |                            | 1                    | Actividades     |                  |                    |       |            |       |                   |                                          |                                   |                  |

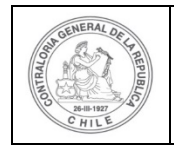

|  |  | P |  |
|--|--|---|--|
|--|--|---|--|

Por tanto, el Analista ejecutor remite por flujo al Ministro de fe el expediente de la rendición para que este pueda revisar la documentación correspondiente a las transacciones que se están corrigiendo.

| Enviar rendición |                                                                                                    |
|------------------|----------------------------------------------------------------------------------------------------|
| Datos de envio   |                                                                                                    |
| Nombre proyecto  | : Actividades Deportivas y Dotación de Implementos<br>para adultos mayores de la comuna de Osorno   |
| Mes              | : Abril Año : 2020                                                                                  |
| Destino *        | : Ministro de fe                                                                                    |
| Comentario       | : Se remite el expediente para revisar la documentación de las transacciones que fueron corregidas. |
|                  | X Cerrar C Enviar                                                                                   |

Luego, en la pantalla "Mis rendiciones, se le despliega el mensaje de envío de la rendición.

|                    |                                              |                |            |            |                 |                   |                   |               |                    |          | Orlando | Fierro Pacheco ( | ANALISTA EJEC | UTOR)  |
|--------------------|----------------------------------------------|----------------|------------|------------|-----------------|-------------------|-------------------|---------------|--------------------|----------|---------|------------------|---------------|--------|
|                    |                                              |                |            |            |                 |                   |                   |               |                    | _        |         | Rendición        |               |        |
|                    | <ul> <li>SISTEMA D</li> </ul>                | E RENDICIÓN    |            |            |                 |                   | Proveedores       | Proyectos 👻   | A Transferencias 👻 | Rendicio |         | La rendición fue | e enviada     |        |
| SISKEC             | <ul> <li>ELECTRÓN<br/>contraloria</li> </ul> | ICA DE CUENTAS |            |            |                 |                   |                   |               |                    |          |         |                  |               |        |
|                    |                                              |                |            |            |                 |                   |                   |               |                    |          |         |                  |               |        |
| Inicio / Rendicion | nes / MIS REND                               | ICIONES        |            |            |                 |                   |                   |               |                    |          |         |                  |               |        |
| Buscador de Rend   | diciones                                     |                |            |            |                 |                   |                   |               |                    |          | _       |                  |               |        |
| Año                | 2020                                         |                | (•         | Buscar por |                 | (3400             |                   |               |                    |          |         |                  |               |        |
| N° rendicion       |                                              |                |            |            |                 |                   |                   |               |                    |          |         |                  |               |        |
|                    |                                              |                |            |            |                 |                   |                   |               |                    |          |         |                  |               |        |
|                    |                                              |                |            |            |                 | ×                 | impiar Q Buscar   |               |                    |          |         |                  |               |        |
|                    |                                              |                |            |            |                 |                   |                   |               |                    |          |         |                  |               |        |
| Resultados de la S | Rúnmunda                                     |                |            |            |                 |                   |                   |               |                    |          | -       |                  |               |        |
| O Nuevo            | La Exportar                                  |                |            |            |                 |                   |                   |               |                    |          |         |                  |               |        |
|                    | an article                                   |                | Códia      | o externo  | Nombre programa | Nombre proverto   |                   | N.º           |                    | ino      |         |                  |               |        |
| Acciones           | rendid                                       | proyld progle  | pr         | oyecto     | ÷               | tioniore proyecto | Entidad otorgante | rendición Mes | ♥ Año ♥ '          | Rend     | ido     | Aprobado         | Observado     | Estado |
|                    |                                              |                |            |            |                 |                   |                   |               |                    |          |         |                  |               |        |
|                    |                                              |                |            |            |                 |                   |                   |               |                    |          |         |                  |               |        |
|                    |                                              | 100            |            |            |                 |                   |                   |               |                    |          |         |                  |               |        |
|                    |                                              |                | <u>ker</u> | ndi        | cion            |                   |                   |               |                    |          |         |                  |               |        |
|                    | 1000                                         |                |            |            |                 |                   |                   |               |                    |          |         |                  |               |        |
|                    |                                              |                |            |            |                 | 1.1               |                   | 2             |                    |          |         |                  |               |        |
|                    |                                              |                | aı         | en         | dició           | n fue             | enviac            | a             |                    |          |         |                  |               |        |
|                    |                                              |                |            |            |                 |                   |                   |               |                    |          |         |                  |               |        |
|                    |                                              |                |            |            |                 |                   |                   |               |                    |          |         |                  |               |        |

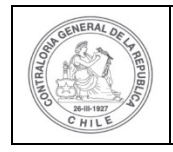

|  | \$ |
|--|----|
|  | 9  |
|  | 9  |

El Ministro de fe de la Entidad Ejecutora para revisar la rendición de cuenta mensual debe ingresar al SISREC tal como se señaló anteriormente con su respectivo rut y clave única<sup>2</sup> y debe dirigirse al menú "Mis rendiciones".

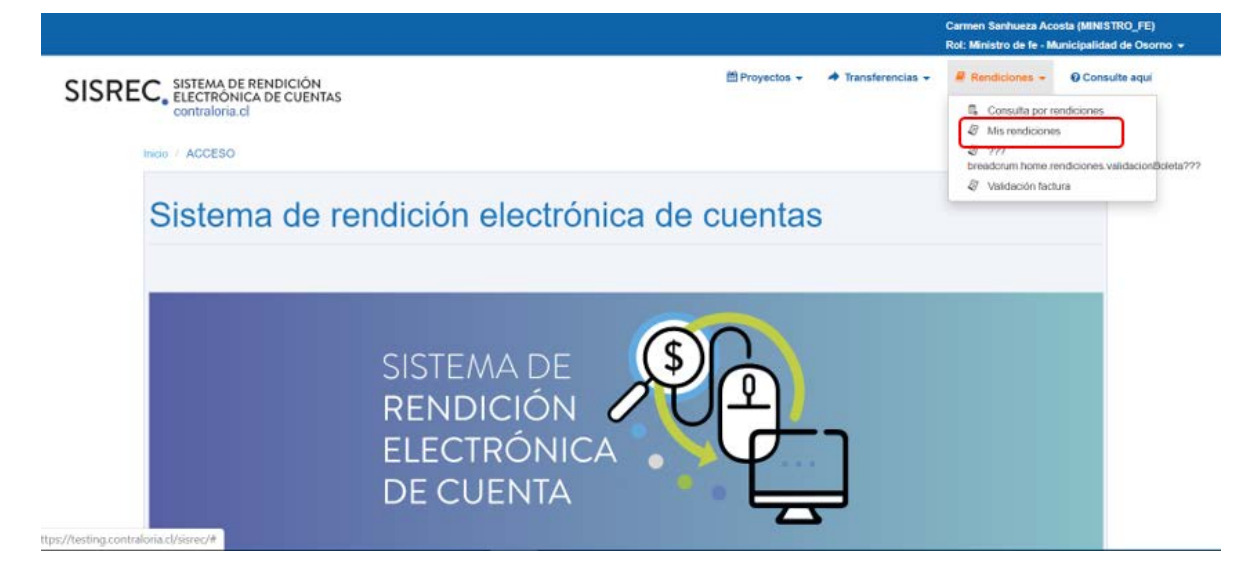

En la pantalla "Mis rendiciones", el usuario Ministro de fe para revisar la rendición de regularización debe seleccionar el ícono "Expediente".

|                  |                                   |                               |                    |                            |                                                          |                                                                                                    |                                     |                 |           |          |            | Carr<br>Rol: | nen Sanhueza Ac<br>Ministro de fe - N | osta (MINISTRC<br>Aunicipalidad de | (FE)<br>Osomo |
|------------------|-----------------------------------|-------------------------------|--------------------|----------------------------|----------------------------------------------------------|----------------------------------------------------------------------------------------------------|-------------------------------------|-----------------|-----------|----------|------------|--------------|---------------------------------------|------------------------------------|---------------|
| SISRE            | C. SISTEMA<br>ELECTRO<br>contralo | DE RENI<br>ONICA DI<br>ria.cl | DICIÓN<br>E CUENTA | s                          |                                                          |                                                                                                    |                                     |                 | 2 Proyect | 05 - 4   | Transferen | tias + B     | Rendiciones +                         | O Consulte                         | aqui          |
| Buscador de Rer  | ndiciones                         | NUIGIONE                      | 5                  |                            |                                                          |                                                                                                    |                                     |                 |           |          |            |              |                                       |                                    |               |
| Año              | 2020                              |                               |                    | Buscar p                   | or                                                       | Buscar                                                                                               |                                     |                 |           |          |            |              |                                       |                                    |               |
| N' rendicion     |                                   |                               |                    |                            |                                                          |                                                                                                    |                                     |                 |           |          |            |              |                                       |                                    |               |
| Resultados de la | Büsqueda                          | _                             | _                  | _                          | _                                                        | x Lin                                                                                                | Q Buscar                            | _               | _         | _        | _          | _            | _                                     | _                                  |               |
| Acciones         | rendid                            | proyld                        | progld             | Código externo<br>proyecto | Nombre<br>programa 0                                     | Nombre proyecto                                                                                      | Entidad otorgante                   | N°<br>rendición | Mes O     | Año<br>O | Tipo       | Rendido      | Aprobado                              | Observado                          | Estado        |
|                  | 1125                              | 722                           | 590                | 2019-10                    | Actividades<br>Deportivas para<br>Aduitos<br>Mayones_CSA | Actividades<br>Deportivas y<br>Dotación de<br>Implementos para<br>aduitos mayores<br>de la comuna de | Gobierno Regional de<br>Antofagasta |                 | Abri      | 2020     | Regulariz  | 0            | ٥                                     | o                                  | En<br>borrado |

<sup>&</sup>lt;sup>2</sup> La clave única debe ser solicitada por cada funcionario público en el respectivo Servicio de Registro Civil y de Identificación.

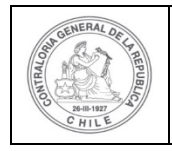

| Ð | P |   |  |
|---|---|---|--|
|   | - | - |  |

En la pestaña "Listado de transacciones" de la pantalla "Expediente de rendición", el usuario Ministro de fe puede revisar la documentación de las transacciones que componen el expediente de la rendición de regularización.

| Expediente de rend         | ición  |                                         |                                          |       |                        |            |
|----------------------------|--------|-----------------------------------------|------------------------------------------|-------|------------------------|------------|
| Datos rendición            | Lista  | do de transacciones                     |                                          |       |                        |            |
| Rendición Nº               | :      |                                         |                                          |       |                        |            |
| Тіро                       | :      | Regularización                          |                                          |       |                        |            |
| Programa asociado          | ÷      | Actividades Deportivas para Adultos Ma  | ayores_CSA                               |       |                        |            |
| Proyecto asociado          | :      | Actividades Deportivas y Dotación de In | nplementos para adultos mayores de la co | omuna | de Osorno              |            |
| Usuario Creación           | :      | Carmen Sanhueza Acosta (Analista ejer   | cutor - Municipalidad de Osorno)         |       |                        |            |
| Fecha Creación             | :      | 14 de abril de 2020                     |                                          |       |                        |            |
| Código SISREC              | :      | 282-2019                                | Otorgante                                | :     | Gobierno Regional de A | ntofagasta |
| Ejecutor                   |        | Municipalidad de Osorno                 | Tipo                                     | 3     | Público                |            |
| Estado                     | :      | En borrador                             | Período de<br>rendición                  | :     | Abril 2020             |            |
| Monto total<br>transferido |        | 30.000.000                              | Monto rendido                            | :     | 0                      |            |
| Monto Aprobado             | :      | 0                                       | Monto Observado                          | :     | 0                      |            |
| Monto total<br>asignado    | :      | 40.000.000                              |                                          |       |                        |            |
| Informes asociados         | s a la | rendicion                               |                                          |       |                        |            |
| Accior                     | 1      | Tipo informe                            | Número                                   | F     | echa Firma             | Estado     |
| Q                          |        | Informe de rendición                    | 1                                        |       |                        | Nuevo      |

En la pestaña "Listado de transacciones" el Ministro de fe puede revisar cada una de las transacciones que conforman el expediente de rendición, presionando el ícono de la lupa  $\bigcirc$ .

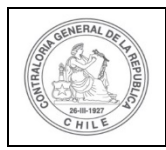

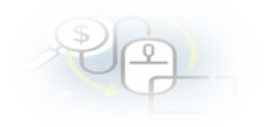

| E | xpediente d   | le rendición   |                  |                |                                                                                                    |                |                                        |                            |           |                   |                    |                |
|---|---------------|----------------|------------------|----------------|----------------------------------------------------------------------------------------------------|----------------|----------------------------------------|----------------------------|-----------|-------------------|--------------------|----------------|
|   | Datos rendici | ón Listad      | lo de transaccio | ones           |                                                                                                    |                |                                        |                            |           |                   |                    |                |
|   | Monto a re    | ndir 😧         | : 5.000          | 0.000          |                                                                                                    | Num            | iero de transac                        | cciones 🕑                  | : 2       |                   |                    |                |
|   | Exporta       | r              |                  |                |                                                                                                    |                |                                        |                            |           |                   |                    |                |
|   | Acciones      | trasld         | trasldPadre      | Nro.           | N°<br>documento                                                                                                    | Fecha          | Tipo                                   | N°<br>comprobant<br>egreso | Monto     | Monto<br>aprobado | Monto<br>observado | Estado         |
|   | ₽             | 51765          | 51701            | 1              | 52299                                                                                                    | 25/07/2019     | Boleta de<br>honorarios<br>electrónica | 150                        | 3.000.000 | 0                 | 0                  | En<br>borrador |
|   | ₽⊜            | 51766          | 51702            | 2              | 21250                                                                                                    | 25/07/2019     | Factura electronica                    | 150                        | 2.000.000 | 0                 | 0                  | En<br>borrador |
|   |               |                |                  | 14             | <a 2="" re<="" th=""><th>sultados - pag</th><th>j 1/1 ►&gt;</th><th>►I I</th><th>10 🕶</th><th></th><th></th><th></th></a> | sultados - pag | j 1/1 ►>                               | ►I I                       | 10 🕶      |                   |                    |                |
|   | Reno          | lida observada | a R              | Rendida correg | jida                                                                                                    | Elim           | inada                                  |                            |           |                   |                    |                |
|   |               |                |                  |                |                                                                                                    | × c            | errar                                  |                            |           |                   |                    |                |

El Ministro de fe debe seleccionar el ícono "lupa" Q en cada transacción, se despliega la pantalla "Ver transacción" para que el pueda descargar la documentación digitalizada subida al SISREC, del comprobante de egreso y la que respalda el gasto con la finalidad que pueda cotejar tales antecedentes con los originales y luego, si no tiene observación debe presionar el botón "cerrar".

**Nota:** esta operación el Ministro de fe la debe realizar para revisar cada una de las transacciones.

| r transacción      |     |            |                              |   |            |  |
|--------------------|-----|------------|------------------------------|---|------------|--|
| Monto a rendir 😧   | :   | 5.000.000  | Numero de<br>transacciones 📀 | : | 2          |  |
| comprobante de egn | eso | 450        | Forte Q                      | - | 24/07/2040 |  |
| Monto 😧            | :   | 20.000.000 | recna 🥪                      | ÷ | 31/07/2019 |  |

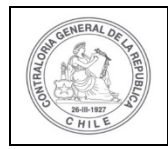

| Pe_ |  |
|-----|--|
| YG- |  |

| nformación del docu             | ment | 0                                          |                               |      |                  |
|---------------------------------|------|--------------------------------------------|-------------------------------|------|------------------|
| Proveedor                       | :    | ROBERTO BERNARDO ESPINOZA OLIVARES         | 7195110-3                     |      |                  |
| Tipo                            | £    | Boleta de honorarios electrónica           | Número                        | :    | 52299            |
| Fecha                           | :    | 25/07/2019                                 | Forma pago                    | :    | Transferencia    |
| Monto a rendir                  | :    | 3.000.000                                  | Monto documento               | ;    | 3.000.000        |
| Tipo gasto                      | :    | Personal                                   | Nº transferencia              | :    | 1 - 04/06/2019 P |
| Subclasificación                | :    | Asesoria para el desarrollo de actividades |                               |      |                  |
| Documentos de la<br>transaccion | ;    | 4_BOLETA_HONORARIOS_N°_2299_               | Roberto_Espinoza_incompleta.p | optx |                  |
| Observaciones gener             | ales |                                            |                               |      |                  |
| Observación                     | :    |                                            |                               |      |                  |
| Bitácora                        |      |                                            |                               |      | ±                |
|                                 |      | $\langle$                                  | x Cerrar                      |      |                  |

Luego, en la pestaña "Listado de transacciones", debe presionar el botón "Cerrar".

| Monto a rer            | ıdir 😧 | : 5.000.0   | 000  |                 | Num            | iero de transa                         | cciones 😧                  | : 2       |                   |                    |                |
|------------------------|--------|-------------|------|-----------------|----------------|----------------------------------------|----------------------------|-----------|-------------------|--------------------|----------------|
| 🕼 Exportar<br>Acciones | trasld | trasIdPadre | Nro. | N°<br>documento | Fecha          | Tipo                                   | Nº<br>comprobant<br>egreso | Monto     | Monto<br>aprobado | Monto<br>observado | Estado         |
| P®                     | 51765  | 51701       | 1    | 52299           | 25/07/2019     | Boleta de<br>honorarios<br>electrónica | 150                        | 3.000.000 | 0                 | 0                  | En<br>borrador |
| ۵©                     | 51766  | 51702       | 2    | 21250           | 25/07/2019     | Factura electronica                    | 150                        | 2.000.000 | 0                 | 0                  | En<br>borrador |
|                        |        |             | )4   | <4 2 re:        | sultados - paç | g 1/1 🕞                                | »ı 1                       | 0-        |                   |                    |                |

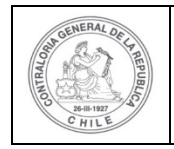

Enseguira, cuando el Ministro de fe ha revisado cada una de las transacciones que conforman el informe de regularización y se encuentra conforme, él se encuentra en condiciones de aprobar el expediente de la rendición de regularización y puede

enviarla por flujo al Encargado Ejecutor, para ello debe presionar el botón C.

|                                      |                                |                               |                    |                            |                                                          |                                                                                                    |                                     |                 |             |           |             | Car<br>Rol | men Sanhueza Ac<br>Ministro de fe - N | osta (MINISTRO<br>Iunicipalidad d | o_FE)<br>e Osomo - |
|--------------------------------------|--------------------------------|-------------------------------|--------------------|----------------------------|----------------------------------------------------------|----------------------------------------------------------------------------------------------------|-------------------------------------|-----------------|-------------|-----------|-------------|------------|---------------------------------------|-----------------------------------|--------------------|
| SISREC                               | SISTEMA<br>ELECTRO<br>contralo | DE RENI<br>ONICA DI<br>ria.cl | DICIÓN<br>E CUENTA | s                          |                                                          |                                                                                                    |                                     |                 | E Proyectos | - +       | Transferenc | as - E     | Rendiciones +                         | Consulte                          | aqui               |
| Ciù / Rendicione<br>Buscador de Renc | is / MIS REI                   | NDICIONE                      | s                  |                            |                                                          |                                                                                                    |                                     |                 |             |           |             |            |                                       |                                   | _                  |
| Año                                  | 2020                           |                               |                    | Buscar p                   | or                                                       | Buscar                                                                                                    |                                     |                 |             |           |             |            |                                       |                                   |                    |
| N" rendicion                         |                                |                               |                    |                            |                                                          |                                                                                                    |                                     |                 |             |           |             |            |                                       |                                   |                    |
| lesultados de la E                   | 3úsqueda                       | _                             | _                  | _                          | _                                                        |                                                                                                    |                                     |                 | _           | _         | _           | _          | _                                     | _                                 |                    |
| Acciones                             | rendid                         | proyld                        | progld             | Código externo<br>proyecto | Nombre<br>programa ©                                     | Nombre proyecto                                                                                                | Entidad otorgante                   | N"<br>rendiciór | Mes O       | Año<br>\$ | Про         | Rendido    | Aprobado                              | Observado                         | Estado             |
| c                                    | 1125                           | 722                           | 590                | 2019-10                    | Actividades<br>Deportivas para<br>Aduitos<br>Mayores_CSA | Actividades<br>Deportivas y<br>Dotación de<br>Implementos para<br>adultos mayores<br>de la comuna de<br>Osceno | Gobierno Regional de<br>Antotagasta |                 | Abril       | 2020      | Regulariz   | O          | 0                                     | D                                 | En<br>borrade      |

El sistema le despliega un mensaje al Ministro de Fe, quien debe presionar el botón "Aceptar".

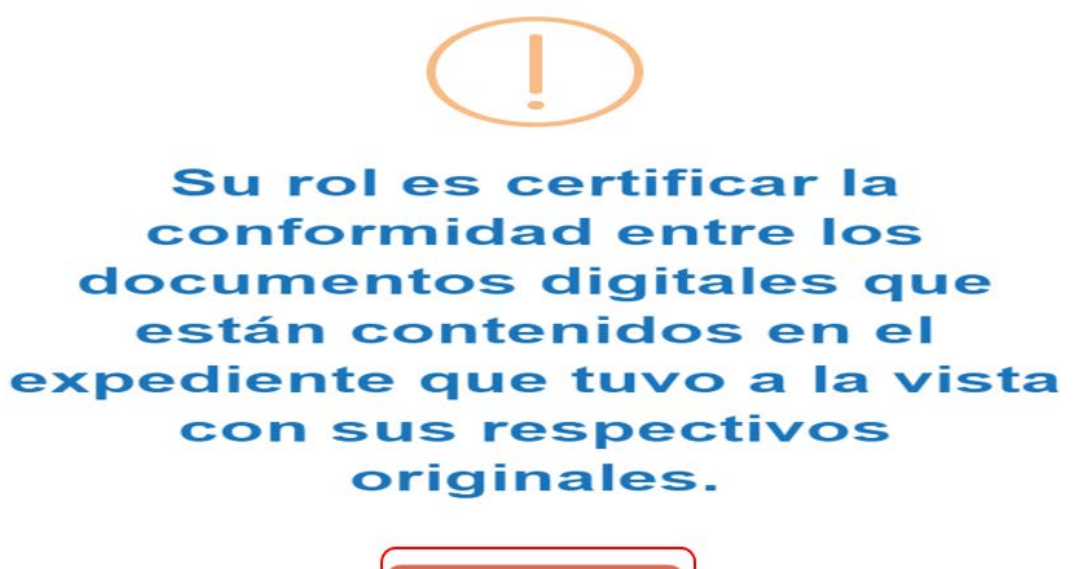

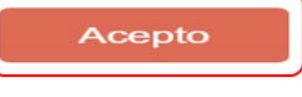

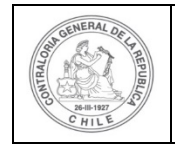

| \$ |    | 0 |   |   |  |
|----|----|---|---|---|--|
| 6  | -1 |   | 7 | - |  |

Al aceptar el mensaje el Ministro de Fe, procede a aprobar el expediente de la rendición de regularización y la envía por flujo al Encargado Ejecutor para su revisión y aprobación.

| Enviar rendición |        |                                                          |                                             |                   |   |                    | [ |
|------------------|--------|----------------------------------------------------------|---------------------------------------------|-------------------|---|--------------------|---|
| Datos de envio   |        |                                                          |                                             |                   |   |                    |   |
| Nombre proyecto  | :      | Actividades Deportivas y D<br>para adultos mayores de la | otación de Implementos<br>a comuna de Osomo |                   |   |                    |   |
| Mes              | :      | Abril                                                    |                                             | Año               | : | 2020               |   |
| Accion *         | ÷      | Aprueba                                                  | •                                           | Destino           | ; | Encargado ejecutor |   |
| Comentario       | *<br>* | Se remite la rendición o                                 | le regularización para su revis             | sión y aprobación |   |                    |   |
|                  |        |                                                          | × Cerrar                                    | C Enviar          | ) |                    |   |

Luego, el sistema notifica al Ministro de fe que la rendición de regularización fue enviada al Encargado Ejecutor, por lo que desaparece de la bandeja de la pantalla "Mis rendiciones".

| SISREC                                     | SISTEMA<br>ELECTRO<br>contralori  | DE RENDICIÓN<br>NICA DE CUEN<br>a.cl | N<br>NTAS |                         |                      |                 |                   |                 | 🗂 Proyectos 👻 | A Transferer | Can<br>Can | nen Sanhueza Ar<br>Rendición<br>La rendición fu | costa (MINISTRO<br>e enviada | ),rej  |
|--------------------------------------------|-----------------------------------|--------------------------------------|-----------|-------------------------|----------------------|-----------------|-------------------|-----------------|---------------|--------------|------------|-------------------------------------------------|------------------------------|--------|
| ncio / Rendicion<br>Buscador de Ren<br>Año | os / MIS REN<br>diciones<br>(2020 | DICIONES                             | (•        | Buscar po               | ē.                   | Buscar          |                   |                 |               |              | _          |                                                 | _                            |        |
| N° rendicion                               |                                   |                                      |           |                         |                      |                 |                   |                 |               |              |            |                                                 |                              |        |
| Resultados de la l                         | Bûsqueda                          |                                      |           |                         |                      | (* U            | mpiar Q Buscar    |                 |               |              |            |                                                 |                              | -      |
| 🔝 Exportar                                 |                                   |                                      |           |                         |                      | _               |                   |                 |               |              |            |                                                 | _                            |        |
| Acciones                                   | rendid                            | proyld prog                          | ld Cód    | igo externo<br>proyecto | Nombre<br>programa © | Nombre proyecto | Entidad otorgante | N°<br>rendiciór | Mes O A       | to Tipo      | Rendido    | Aprobado                                        | Observado                    | Estado |
| No existen datos                           |                                   |                                      |           |                         |                      |                 |                   |                 |               |              |            |                                                 |                              |        |

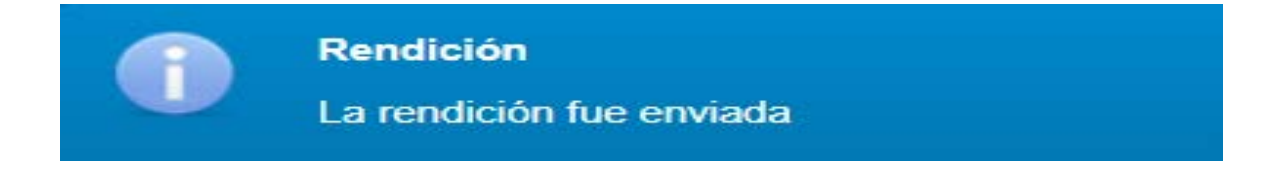

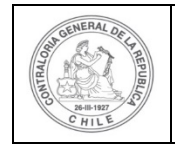

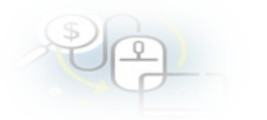

#### **USUARIO:** Encargado Ejecutor.

Seguidamente, el Encargado Ejecutor para poder revisar la rendición de regularizació debe ingresar al SISREC, tal como se señaló anteriormente con su respectivo rut y clave única<sup>3</sup> y debe dirigirse al menú "Mis rendiciones".

| SREC, SISTEMA DE RENDICIÓN<br>ELECTRÓNICA DE CUENTAS<br>contraloría.cl |                    | m Proveedores + | m Proyectos + | <ul> <li>Transferencias -</li> </ul> | Rendiciones      ull Reportes      Consulta por rendiciones     Mis rendiciones     Ymm     treadorum.home rendiciones validacionBol | Consulte aqui |
|------------------------------------------------------------------------|--------------------|-----------------|---------------|--------------------------------------|----------------------------------------------------------------------------------------------------|---------------|
| Sistema de rer                                                         | ndición electrónic | a de cue        | entas         |                                      | & Validación factura                                                                                                    |               |
|                                                                        |                    |                 |               |                                      |                                                                                                    |               |

En la pantalla "Mis rendiciones", el usuario Encargado Ejecutor debe seleccionar el "año", en "Buscar por" colocar el nombre del proyecto y seleccionar el botón "Buscar".

Enseguida", el usuario Encargado Ejecutor para revisar la rendición de regularización debe seleccionar el ícono "Expediente"

<sup>&</sup>lt;sup>3</sup> La clave única debe ser solicitada por cada funcionario público en el respectivo Servicio de Registro Civil y de Identificación.

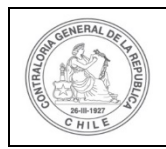

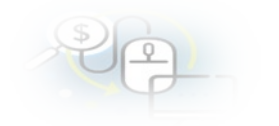

|                        |                                 |                               |                    |                            |                      |                 |                   |                 |          |            |      | Carmen S<br>Rol: Enca | anhueza Acosta (I<br>rgado ejecutor - N | INCARGADO_E | JECUTOR)<br>Osomo + |
|------------------------|---------------------------------|-------------------------------|--------------------|----------------------------|----------------------|-----------------|-------------------|-----------------|----------|------------|------|-----------------------|-----------------------------------------|-------------|---------------------|
| SISRE                  | C. SISTEM<br>ELECTR<br>contrale | DE RENI<br>ONICA DI<br>ria.cl | DICIÓN<br>E CUENTA | s                          |                      | e               | Proveedores - E   | Proyectos -     | ✤ Transf | erencias + | Rend | iciones +             | ull Reportes +                          | ⊖ Consulte  | aqui                |
| ricio / Rendicio       | oes / MIS RE                    | NEICIONE                      | s                  |                            |                      |                 |                   |                 |          |            |      |                       |                                         |             |                     |
| Buscador de Re         | Indiciones                      |                               |                    |                            |                      |                 |                   |                 |          |            |      |                       |                                         |             | -                   |
| Año                    | 2020                            |                               |                    | Buscar p                   | or                   | Buscar          |                   |                 |          |            |      |                       |                                         |             |                     |
| N <sup>2</sup> modulon |                                 |                               |                    |                            |                      |                 |                   |                 |          |            |      |                       |                                         |             |                     |
| Resultados de l        | a Búsqueda                      |                               |                    |                            |                      | x Lin           | Q Buscar          |                 |          |            |      |                       |                                         |             |                     |
| O Nuevo                | Exportar                        |                               |                    |                            |                      |                 |                   |                 |          |            |      |                       |                                         |             |                     |
| Acciones               | rendid                          | proyld                        | progld             | Código externo<br>proyecto | Nombre<br>programa © | Nombre proyecto | Entidad otorgante | N"<br>rendiciór | Mes 0    | Año<br>Ø   | Tipo | Rendido               | Aprobado                                | Observado   | Estado              |
|                        |                                 |                               |                    |                            |                      | Actividades     |                   |                 |          |            |      |                       |                                         |             |                     |

En la pantalla "Expediente de rendición", el usuario Encargado Ejecutor puede revisar en la pestaña "Datos de rendición" el borrador del informe de rendición de regularización, puede descargarlo en formato pdf y luego, debe presionar el botón cerrar.

| Expediente de rendi                                  | ción   |                                          |                                        |      |                         |           |
|------------------------------------------------------|--------|------------------------------------------|----------------------------------------|------|-------------------------|-----------|
| Datos rendición                                      | Lista  | do de transacciones                      |                                        |      |                         |           |
| Rendición Nº                                         | 1      |                                          |                                        |      |                         |           |
| Тіро                                                 | 3      | Regularización                           |                                        |      |                         |           |
| Programa asociado                                    | :      | Actividades Deportivas para Adultos Mayo | pres_CSA                               |      |                         |           |
| Proyecto asociado                                    | 1      | Actividades Deportivas y Dotación de Imp | lementos para adultos mayores de la co | muna | de Osomo                |           |
| Usuario Creación                                     | :      | Carmen Sanhueza Acosta (Analista ejecu   | tor - Municipalidad de Osorno)         |      |                         |           |
| Fecha Creación                                       | 1      | 14 de abril de 2020                      |                                        |      |                         |           |
| Código SISREC                                        | -      | 282-2019                                 | Otorgante                              | :    | Gobierno Regional de An | tofagasta |
| Ejecutor                                             | :      | Municipalidad de Osorno                  | Тіро                                   | 1    | Público                 |           |
| Estado                                               | :      | En borrador                              | Período de<br>rendición                |      | Abril 2020              |           |
| Monto total<br>transferido                           | :      | 30.000.000                               | Monto rendido                          | :    | 0                       |           |
| Monto Aprobado                                       | ÷      | 0                                        | Monto Observado                        | ÷,   | 0                       |           |
| Monto total<br>asignado                              | 2      | 40.000.000                               |                                        |      |                         |           |
| Informes asociados                                   | a la r | endicion                                 |                                        | -    |                         | =         |
| Accion                                               |        | Tipo informe                             | Número                                 | F    | echa Firma              | Estado    |
| Q                                                    |        | Informe de rendición                     | 1                                      |      |                         | Nuevo     |
| Informes descartado<br>Documentación com<br>Bitácora | s de   | la rendicion                             | esuitados - pag 1/1                    |      | 10                      | *         |
|                                                      |        |                                          | x Cerrar                               |      |                         |           |

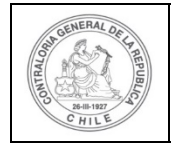

| Ş | <u>e</u> |  |
|---|----------|--|
| - | P        |  |

Enseguida, el Encargado Ejecutor debe seleccionar la pestaña "Listado de transacciones" para revisar cada una de las transacciones.

| Expediente de rendición    |       |                                                                                            |                         |   |                                  |  |  |
|----------------------------|-------|--------------------------------------------------------------------------------------------|-------------------------|---|----------------------------------|--|--|
| Datos rendición            | Lista | do de transacciones                                                                        |                         |   |                                  |  |  |
| Rendición Nº               | :     |                                                                                            |                         |   |                                  |  |  |
| Тіро                       | :     | Regularización                                                                             |                         |   |                                  |  |  |
| Programa asociado          | ;     | Actividades Deportivas para Adultos Mayores_CSA                                            |                         |   |                                  |  |  |
| Proyecto asociado          | :     | tividades Deportivas y Dotación de Implementos para adultos mayores de la comuna de Osorno |                         |   |                                  |  |  |
| Usuario Creación           | ;     | Carmen Sanhueza Acosta (Analista ejecutor - Municipalidad de Osomo)                        |                         |   |                                  |  |  |
| Fecha Creación             | 1     | 14 de abril de 2020                                                                        |                         |   |                                  |  |  |
| Código SISREC              | ÷     | 282-2019                                                                                   | Otorgante               | : | Gobierno Regional de Antofagasta |  |  |
| Ejecutor                   | :     | Municipalidad de Osorno                                                                    | Tipo                    | ĩ | Público                          |  |  |
| Estado                     | :     | En borrador                                                                                | Período de<br>rendición | : | Abril 2020                       |  |  |
| Monto total<br>transferido | :     | 30.000.000                                                                                 | Monto rendido           | : | 0                                |  |  |
| Monto Aprobado             | :     | 0                                                                                          | Monto Observado         | : | 0                                |  |  |
| Monto total<br>asignado    | ÷     | 40.000.000                                                                                 |                         |   |                                  |  |  |

En la pestaña "Listado de transacciones", el Encargado Ejecutor puede revisar cada una de las transacciones, presionando el ícono de la lupa  $\bigcirc$ .

| Monto a ren         | ıdir 🕢 | : 5.000.    | 000  |                 | Num        | iero de transa                         | cciones 🕖                  | : 2       |                   |                    |               |
|---------------------|--------|-------------|------|-----------------|------------|----------------------------------------|----------------------------|-----------|-------------------|--------------------|---------------|
| Exportar            | trasld | trasIdPadre | Nro. | N°<br>documento | Fecha      | Тіро                                   | N°<br>comprobant<br>egreso | Monto     | Monto<br>aprobado | Monto<br>observado | Estado        |
|                     | 51765  | 51701       | 1    | 52299           | 25/07/2019 | Boleta de<br>honorarios<br>electrónica | 150                        | 3.000.000 | 0                 | 0                  | En<br>borrado |
| ₽ <b>∂</b> ∰<br>⊚ ⊚ | 51766  | 51702       | 2    | 21250           | 25/07/2019 | Factura electronica                    | 150                        | 2.000.000 | 0                 | 0                  | En<br>borrado |

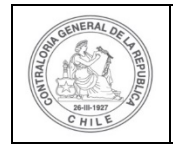

| 10 | j  |      |  |
|----|----|------|--|
| 1- | H  |      |  |
|    | 1- | JE J |  |

Luego, se le despliega la pantalla "Ver transacción" para que pueda revisar en el sistema la información ingresada y puede descargar la documentación digitalizada que respalda la transacción, tal como el comprobante de egreso y los respaldos del gasto y luego debe presionar el botón "cerrar".

**Nota:** esta operación la debe realizar el usuario para revisar cada una de las transacciones que conforman el expediente de rendición de cuentas.

| Ver transacción                            |                                                                                                |
|--------------------------------------------|------------------------------------------------------------------------------------------------|
| Monto a rendir 🛛                           | : 5.000.000 Numero de : 2<br>transacciones 📀                                                   |
| Comprobante de egre                        | 950 ·                                                                                          |
| Número 😧                                   | : 150 Fecha 🕜 : 31/07/2019                                                                     |
| Monto 🕢                                    | : 20.000.000                                                                                   |
| Documentos del<br>Comprobante de<br>Egreso | : EGRESO_N <sup>e</sup> _150_31_JULIO_2019_20_MILL_docx                                        |
| Información del docu                       | imento                                                                                         |
| Proveedor                                  | : ROBERTO BERNARDO ESPINOZA OLIVARES 7195110-3                                                 |
| Тіро                                       | : Boleta de honorarios electrónica Número : 52299                                              |
| Fecha                                      | : 25/07/2019 Forma pago : Transferencia                                                        |
| Monto a rendir                             | : 3.000.000 Monto documento : 3.000.000                                                        |
| Tipo gasto<br>Subclasificación             | : Personal Nº transferencia : 1 - 04/06/2019 P<br>: Asesoria para el desarrollo de actividades |
| Documentos de la<br>transaccion            | : 4_BOLETA_HONORARIOS_N*_2299_Roberto_Espinoza_incompleta.pptx                                 |
| Observaciones genera<br>Observación        | ies                                                                                            |
| Bitácora                                   | *                                                                                              |
|                                            | × Cerrar                                                                                       |

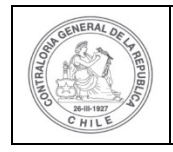

| \$) | C  |   |  |
|-----|----|---|--|
| C   | 1- | Ч |  |
|     | -  | P |  |

Revisada cada una de las transacciones de la rendición de regularización, el Encargado Ejecutor se encuentra en condiciones de enviar a firma el informe de regularización, para ello debe presionar este ícono *Solutiona*.

|                   |                                |                              |                    |                            |                                                          |                                                                                                    |                                     |                 |           |            |           | Carmen Sa<br>Rol: Encar | inhueza Acosta (8<br>gado ejecutor - M | INCARGADO_E<br>unicipalidad de | UECUTO<br>Osomo |
|-------------------|--------------------------------|------------------------------|--------------------|----------------------------|----------------------------------------------------------|----------------------------------------------------------------------------------------------------|-------------------------------------|-----------------|-----------|------------|-----------|-------------------------|----------------------------------------|--------------------------------|-----------------|
| SISREC            | SISTEMA<br>ELECTRI<br>contraio | DE REN<br>ONICA DI<br>ria.cl | DICIÓN<br>E CUENTA | 5                          |                                                          |                                                                                                    | BProveedores 👻 🛅 P                  | Proyectos +     | ♣ Transfe | erencias + | @ Rend    | iciones 👻               | ull Reportes +                         | Consulte                       | aqui            |
| io / Rendicione   | es / MIS RE                    | NDICIONE                     | S                  |                            |                                                          |                                                                                                    |                                     |                 |           |            |           |                         |                                        |                                |                 |
| uscador de Reno   | diciones                       |                              |                    |                            |                                                          |                                                                                                    |                                     |                 |           |            |           |                         |                                        |                                |                 |
| Año               | 2020                           |                              |                    | 🔹 Buscar p                 | or                                                       | Buscar                                                                                              |                                     |                 |           |            |           |                         |                                        |                                |                 |
| N" rendicion      |                                |                              |                    |                            |                                                          |                                                                                                    |                                     |                 |           |            |           |                         |                                        |                                |                 |
| esultados de la l | Büsqueda                       |                              |                    |                            |                                                          | ( x Lie                                                                                             | Q Buscar                            |                 |           |            |           |                         |                                        |                                |                 |
| O Nuevo           | Exportar                       |                              |                    |                            |                                                          |                                                                                                    |                                     |                 |           |            |           |                         |                                        |                                |                 |
| Acciones          | rendid                         | proyld                       | progld             | Codigo externo<br>proyecto | Nombre<br>programa 0                                     | Nombre proyecto                                                                                     | Entidad otorgante                   | N*<br>rendiciós | Mes 0     | Año<br>O   | Tipo      | Rendido                 | Aprobado                               | Observado                      | Estad           |
| • 🕢               | 1125                           | 722                          | 590                | 2019-10                    | Actividades<br>Deportivas para<br>Aduitos<br>Mayores_CSA | Actividades<br>Deportivas y<br>Dotación de<br>Implementos para<br>adutos mayores<br>de la comuna de | Dobierno Regional de<br>Aetofagasta |                 | Abri      | 2020       | Regulariz | o                       | ٥                                      | 0                              | En<br>borrar    |

Luego, el Encargado Ejecutor debe presionar "Si" para enviar la rendición de cuentas para firma.

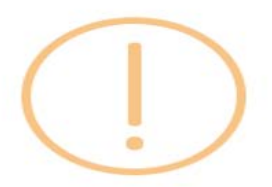

### Enviar rendición para firma

¿Está seguro de enviar la rendición para firma?

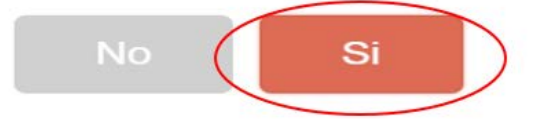

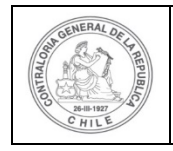

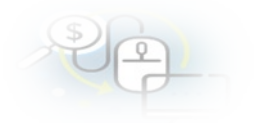

El SISREC notifica que fue enviada para firma el informe de rendición de cuentas. Por lo tanto, en el sistema cambia el estado de la rendición en "Para firma".

| ISREC                        | SISTEMA<br>ELECTRO<br>contralor | DE RENI<br>INICA DE<br>ia.cl | DICIÓN<br>CUENTAS | 5                          |                      | e               | î Proveedores + 법 P | royectos -                  |       | rencias 👻 | @ Rend    | 0       | Rendición<br>La rendición fue | enviada para fim | nar   |
|------------------------------|---------------------------------|------------------------------|-------------------|----------------------------|----------------------|-----------------|---------------------|-----------------------------|-------|-----------|-----------|---------|-------------------------------|------------------|-------|
| scador de Reno               | iciones                         | ADICIONE:                    | 2                 |                            |                      |                 |                     |                             |       |           |           |         |                               |                  |       |
| Aho                          | 2020                            |                              |                   | 🔹 Buscar p                 | w.                   | Buscar          |                     |                             |       |           |           |         |                               |                  |       |
| N° rendicion                 |                                 |                              |                   |                            |                      |                 |                     |                             |       |           |           |         |                               |                  |       |
|                              |                                 |                              |                   |                            |                      |                 |                     |                             |       |           |           |         |                               |                  |       |
| sultados de la E             | lús conta                       |                              |                   |                            |                      |                 |                     |                             |       |           |           |         |                               |                  |       |
| esultados de la E<br>O Nuevo | Nisqueda<br>👔 Exportar          | )                            |                   |                            |                      |                 |                     |                             |       |           |           |         |                               |                  |       |
| O Nuevo<br>Acciones          | Exportar<br>rendid              | proyid                       | progld            | Código externo<br>proyecto | Nombre<br>programa Q | Nambre proyecto | Entidad otorgante   | N <sup>r</sup><br>rendiciór | Mes 0 | Año<br>Q  | Tipo<br>Q | Rendido | Aprobado                      | Observado        | Estud |

Luego, para firmar el respectivo informe de rendición de cuentas, el Encargado Ejecutor debe instalar el token en su pc y luego, para firmar el informe de rendición debe ir al escritorio del pc donde se encontrará alojado el acceso directo a dicho firmador de escritorio.

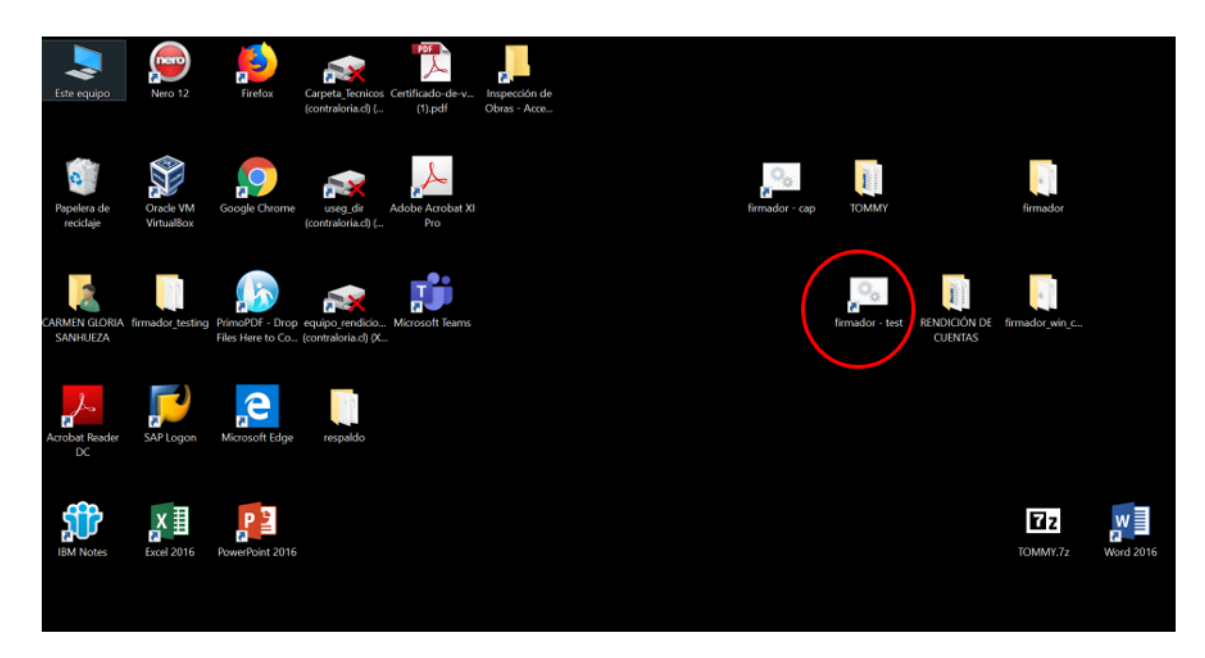

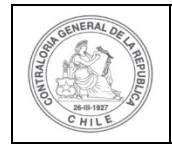

| 20- |  |
|-----|--|
|     |  |

A continuación, el Encargado Ejecutor debe ingresar al firmador de escritorio, digitar la clave de acceso al token y presionar el botón "Aceptar".

| o que firma: • (certificados)    |                                    |  |
|----------------------------------|------------------------------------|--|
| Firmar Firmados Archivos locales | Usuario X                          |  |
|                                  | Ingrese sus credenciales de firma: |  |
|                                  |                                    |  |
|                                  | Aceptar                            |  |
|                                  |                                    |  |
|                                  |                                    |  |
|                                  |                                    |  |

Enseguida, ingresado al firmador de escritorio el usuario debe seleccionar el respectivo informe que desea firmar y debe presionar el botón "Ver documento" para visualizar el documento en formato pdf antes de firmarlo.

| <b>Firmador de</b><br>Contraloría Genera<br>Sistema de Rendici | e <b>Escritorio</b><br>al de la República<br>ión Electrónica de Cuentas - SISRE | c                                                    | NERAL DE RECE |                          |        |
|----------------------------------------------------------------|---------------------------------------------------------------------------------|------------------------------------------------------|---------------|--------------------------|--------|
| Usuario que firma: carmen gloria san                           | hueza acosta 💌 (eToken)                                                         |                                                      |               |                          |        |
| Por Firmar Firmados Archivos loca                              | les                                                                             |                                                      |               |                          |        |
| Organización                                                   | Programa                                                                        | Proyecto                                             | Mes A         | ño Tipo                  |        |
| Municipalidad de Osorno                                        | Actividades Deportivas para Adultos Mayores                                     | Actividades Deportivas y Dotación de Implementos par | Abril 2       | 020 Informe de rendición |        |
|                                                                |                                                                                 |                                                      |               |                          |        |
|                                                                |                                                                                 |                                                      |               |                          |        |
|                                                                |                                                                                 |                                                      |               |                          |        |
|                                                                |                                                                                 |                                                      |               |                          |        |
|                                                                |                                                                                 |                                                      |               |                          |        |
|                                                                |                                                                                 |                                                      |               |                          |        |
|                                                                |                                                                                 |                                                      |               |                          |        |
|                                                                |                                                                                 |                                                      |               |                          |        |
| Actualizar Ver Documento                                       |                                                                                 |                                                      |               |                          | Firmar |

Se descarga el respectivo documento que se va a firmar, lo revisa el Encargado Ejecutor y cierra la pantalla.

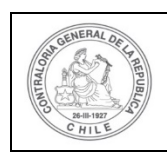

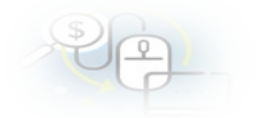

# INFORME ELECTRÓNICO DE RENDICIÓN DE REGULARIZACIÓN TIPO INFORME Día MES AÑO Rendición de regularización AÑO

I.- IDENTIFICACIÓN DEL SERVICIO O ENTIDAD QUE TRANSFIRIÓ LOS RECURSOS

Entidad otorgante : Gobierno Regional de Antofagasta

#### II.- IDENTIFICACIÓN DEL SERVICIO O ENTIDAD QUE RECIBIÓ Y EJECUTÓ LOS RECURSOS

| Entidad receptora   | : Municipalidad de Osomo                                                                      |
|---------------------|-----------------------------------------------------------------------------------------------|
| Programa            | : Actividades Deportivas para Adultos Mayores_CSA                                             |
| Proyecto            | : Actividades Deportivas y Dotación de Implementos para aduitos mayores de la comuna de Osomo |
| Estado del proyecto | : Ejecución                                                                                   |

#### III - TRANSACCIONES QUE REGULARIZAN

| a) Gastos de Operación          | 2.000.000                 |
|---------------------------------|---------------------------|
| b) Gastos de Personal           | 3.000.000                 |
| c) Gastos de Inversión          | 0                         |
| d) TOTAL GASTOS QUE REGULARIZAN | 6.000.000 (a + b + c) = d |

#### IV.- DATOS DE LOS FUNCIONARIOS RESPONSABLES Y QUE PARTICIPARON EN EL PROCESO

| Responsa | ble : Carmen Sanhueza Acosta                  | Response | ble : Carmen Sanhueza Acosta                | Responsa | able : Carmen Sanhueza Acosta                  |
|----------|-----------------------------------------------|----------|---------------------------------------------|----------|------------------------------------------------|
| RUN      | : 13460848 - K                                | RUN      | : 13460848 - K                              | RUN      | : 13460848 - K                                 |
| Cargo    | Analista ejecutor - Municipalidad de<br>Osomo | Cargo    | Ministro de fe - Municipalidad de<br>Osorno | Cargo    | Encargado ejecutor - Municipalidad<br>de Osomo |
| Dependen | ola : Municipalidad de Osomo                  | Depender | tola : Municipalidad de Osomo               | Depender | noia : Municipalidad de Osomo                  |

|                  |           |            |     |            | DE          | TALLE DE T                              | RANSAC | CIONES OBSE | RVADAS     |                                                                    |           |               |                                                                   |  |
|------------------|-----------|------------|-----|------------|-------------|-----------------------------------------|--------|-------------|------------|--------------------------------------------------------------------|-----------|---------------|-------------------------------------------------------------------|--|
| A<br>REGULARIZAR | TIPO DE   |            | COM | PROBANTE D | DE EGRESO   | GRESO DETALLE DEL DOCUMENTO DE RESPALDO |        |             |            |                                                                    |           | FORMA         | COMENTADIO                                                        |  |
| MES/AÑO          | GASTO     | SUDCEASIF. | Nº  | FECHA      | MONTO EN \$ | TIPO                                    | Nº.    | MONTO EN \$ | FECHA      | PRESTADOR<br>DE SERVICIOS                                          | DEL GASTO | DE PAGO       | COMENTARIO                                                        |  |
| Julio/2019       | Personal  |            | 150 | 31/07/2019 | 20.000.000  | Boleta de<br>honorarios<br>electrónica  | 52299  | 3.000.000   | 25/07/2019 | ROBERTO BERNARDO<br>ESPINOZA OLIVARES<br>– 7195110-3               |           | Transferencia | La documentación<br>anexada al SISREC se<br>encuentra incompleta. |  |
| Julio/2019       | Operación |            | 150 | 31/07/2019 | 20.000.000  | Factura<br>electronica                  | 521123 | 2.000.000   | 25/07/2019 | PRODUCTORA<br>MUSICA Y<br>ENTRETENIMIENTO<br>LIMITADA – 76085317-8 |           | Transferencia | La factura no<br>corresponde.                                     |  |

|           |                                                  |                |                 |             | DETALLE                                | DE TRAN | SACCIONES Q    | UE REGUL   | LARIZA                                                        |                   |               |
|-----------|--------------------------------------------------|----------------|-----------------|-------------|----------------------------------------|---------|----------------|------------|---------------------------------------------------------------|-------------------|---------------|
| TIPO DE   | SUBCLASIE                                        | COM            | <b>PROBANTE</b> | E EGRESO    |                                        | DET     | ALLE DEL DOCUM | SPALDO     | DESCRIPCIÓN O                                                 | FORMA DE RACO     |               |
| GASTO     | SODCEASIF.                                       | N <sup>o</sup> | FECHA           | MONTO EN \$ | TIPO                                   | N°      | MONTO EN \$    | FECHA      | PRESTADOR DE SERVICIOS                                        | DETALLE DEL GASTO | FORMA DE PAGO |
| Personal  | Asesoria para<br>el desarrollo<br>de actividades | 150            | 31/07/2019      | 20.000.000  | Boleta de<br>honorarios<br>electrónica | 52299   | 3.000.000      | 25/07/2019 | ROBERTO BERNARDO<br>ESPINOZA OLIVARES<br>7195110-3            |                   | Transferencia |
| Operación | Compra de<br>instrumental                        | 150            | 31/07/2019      | 20.000.000  | Factura<br>electronica                 | 21250   | 2.000.000      | 25/07/2019 | PRODUCTORA MUSICA<br>Y ENTRETENIMIENTO<br>LIMITADA 76085317-8 |                   | Transferencia |

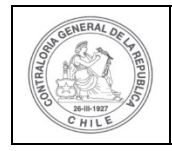

| \$ | 6 |   |  |
|----|---|---|--|
| 0  | 1 | P |  |

Por ende, el Encargado Ejecutor cuando ya está seguro procede a presionar el botón "firmar".

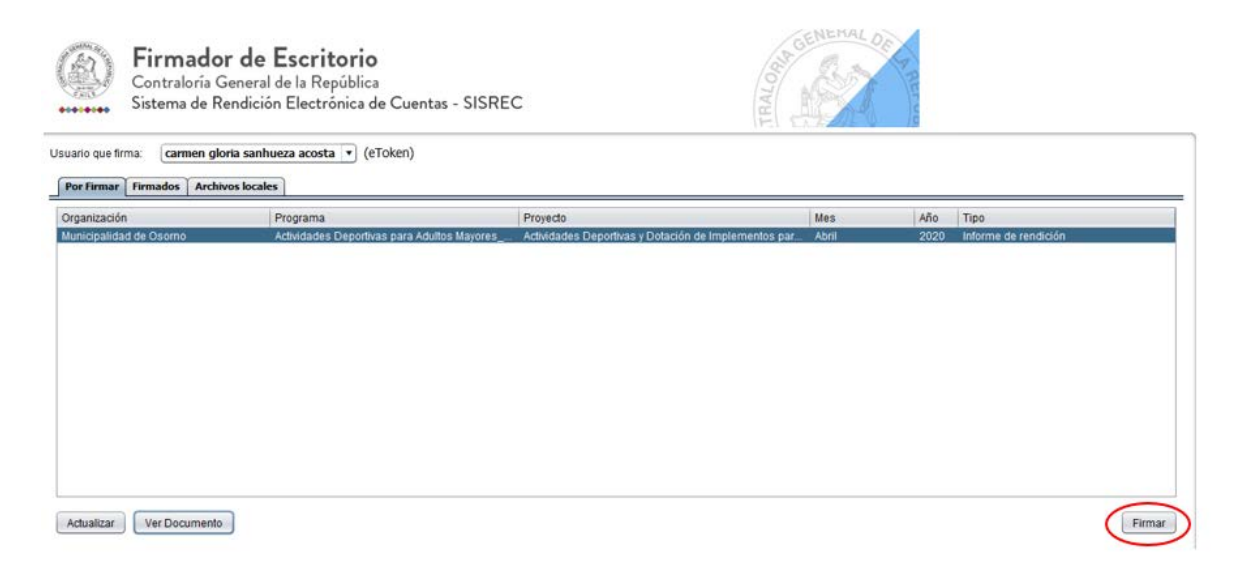

El firmador de escritorio le señala al Encargado Ejecutor si está seguro que desea firmar el respectivo informe de regularización, él debe presionar el botón "Aceptar".

| uario que firma: carmen glori        | ia sanhueza acosta 💌 (         | eToken) |                                      | IFIT LAN |                                       |  |
|--------------------------------------|--------------------------------|---------|--------------------------------------|----------|---------------------------------------|--|
| rganización<br>unicipalidad de Osomo | Programa<br>Actividades Deport | Vas pai | que desea Firmar los documentos sele | Cancelar | Año Tipo<br>2020 Informe de rendición |  |
|                                      |                                |         |                                      |          |                                       |  |

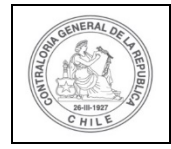

### UNIDAD DE RENDICIÓN ELECTRÓNICA DE CUENTAS

| Ð | 4 |  |
|---|---|--|
|   |   |  |

Presionado el botón "Aceptar", se encuentra firmado el respectivo documento, por lo que desaparece de la pantalla del firmador de escritorio.

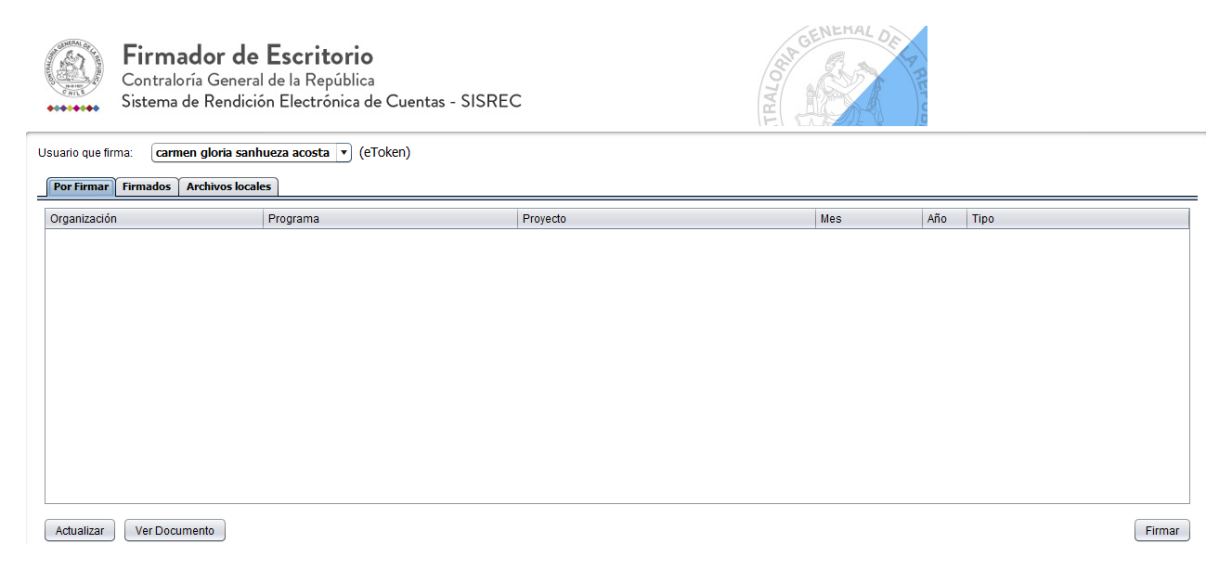

Luego, firmado el documento el Encargado Ejecutor debe ir al SISREC a la pantalla "Mis rendiciones" y presionar el botón "Buscar", el sistema se actualiza y cambia el estado de la rendición a "Firmada".

|                        |                                 |                             |                  |                            |                                                          |                                                                                                    |                                   |                   |            |           |           | Carmen Si<br>Rol: Encar | inhueza Acosta (i<br>gado ejecutor - M | ENCARGADO_E<br>lunicipalidad de | JECUTOR)<br>Osomo + |
|------------------------|---------------------------------|-----------------------------|------------------|----------------------------|----------------------------------------------------------|----------------------------------------------------------------------------------------------------|-----------------------------------|-------------------|------------|-----------|-----------|-------------------------|----------------------------------------|---------------------------------|---------------------|
| SISREC.                | SISTEMA<br>ELECTRO<br>contralor | DE RENI<br>NICA DE<br>ia.cl | DICIÓN<br>CUENTA | s                          |                                                          | 0                                                                                                    | 9 Proveedores 👻                   | 🕮 Proyectos 👻     | ✤ Transfer | rencias 👻 | Rend      | liciones 👻              | ill Reportes 👻                         | Consulte                        | aqui                |
| Inicio / Rendiciones / | MIS REN                         | DICIONES                    | 5                |                            |                                                          |                                                                                                    |                                   |                   |            |           |           |                         |                                        |                                 |                     |
| Buscador de Rendicio   | ones                            |                             |                  |                            |                                                          |                                                                                                    |                                   |                   |            |           |           |                         |                                        |                                 | -                   |
| Año 20                 | 20                              |                             |                  | Buscar p                   | or                                                       | Buscar                                                                                                    |                                   |                   |            |           |           |                         |                                        |                                 |                     |
| N° rendicion           |                                 |                             |                  |                            |                                                          |                                                                                                    |                                   |                   |            |           |           |                         |                                        |                                 |                     |
|                        |                                 |                             |                  |                            |                                                          | × Lin                                                                                                    | uplar Q Buscar                    |                   |            |           |           |                         |                                        |                                 |                     |
| Resultados de la Bús-  | queda                           |                             |                  |                            |                                                          |                                                                                                    |                                   |                   |            |           |           |                         |                                        |                                 | -                   |
| O Nuevo 🔡              | Exportar                        |                             |                  |                            |                                                          |                                                                                                    |                                   |                   |            |           |           |                         |                                        |                                 |                     |
| Acciones               | rendid                          | proyld                      | progld           | Código externo<br>proyecto | Nombre<br>programa 0                                     | Nombre proyecto<br>Q                                                                                           | Entidad otorgant                  | e N°<br>rendición | Mes O      | Año<br>O  | Tipo<br>Ç | Rendido                 | Aprobado                               | Observado                       | Estado              |
| i e 4                  | 1125                            | 722                         | 590              | 2019-10                    | Actividades<br>Deportivas para<br>Adultos<br>Mayores_CSA | Actividades<br>Deportivas y<br>Dotación de<br>Implementos para<br>adultos mayores<br>de la comuna de<br>Osorno | Gobierno Regional<br>Antiofagasta | de                | Abril      | 2020      | Regulariz | 0                       | 0                                      | 0                               | Firmada             |

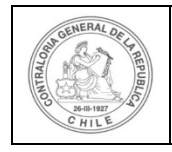

| \$ | G |   |  |
|----|---|---|--|
| 0  | 4 | ) |  |

Luego, la rendición de regularización se encuentra firmada puede ser enviada al otorgante, para ello, el usuario Encargado Ejecutor debe presionar el icono "avión" para poder remitirla.

|                  |                                  |                               |                    |                |            |                                          |                    |               |           |           |         | Carmen Sa<br>Rol: Encar | nhueza Acosta (E<br>gado ejecutor - M | NCARGADO_E<br>unicipalidad de | JECUTO<br>Osomo |
|------------------|----------------------------------|-------------------------------|--------------------|----------------|------------|------------------------------------------|--------------------|---------------|-----------|-----------|---------|-------------------------|---------------------------------------|-------------------------------|-----------------|
| SISRE            | C. SISTEMA<br>ELECTR<br>contraid | DE RENI<br>ÓNICA DI<br>ria.cl | DICIÓN<br>E CUENTA | s              |            | e                                        | å Proveedores 👻    | m Proyectos ㅋ | ♣ Transfe | rencias 👻 | @ Rendi | ciones •                | all Reportes +                        | Consulte                      | aqui            |
| Buscador de Rec  | ndiciones                        | ADIOIDINE.                    | č.                 |                |            |                                          |                    |               |           |           |         |                         |                                       |                               | _               |
| Año              | 2020                             |                               |                    | 🔹 Buscar p     | or         | Buscar                                   |                    |               |           |           |         |                         |                                       |                               |                 |
| N° rendicion     |                                  |                               |                    |                |            |                                          |                    |               |           |           |         |                         |                                       |                               |                 |
| tesultados de la | Büsqueda                         | )                             | -                  |                |            |                                          |                    |               |           |           |         | -                       | -                                     | -                             | -               |
|                  |                                  |                               |                    | Código externo | Nombre     | Nombre proyecto                          | England an annual  | N'            | Mes C     | Ano       | Tipo    | Rendido                 | Aprobado                              | Observado                     |                 |
| Acciones         | rendid                           | proyld                        | progld             | proyecto       | programa 🗘 | C. C. C. C. C. C. C. C. C. C. C. C. C. C | Entitiate otorgant | rendición     |           | ÷         | Ŷ       |                         |                                       |                               | Estade          |

El SISREC arroja el siguiente mensaje, si el usuario Encargado Ejecutor está seguro de enviarla, debe presionar "si".

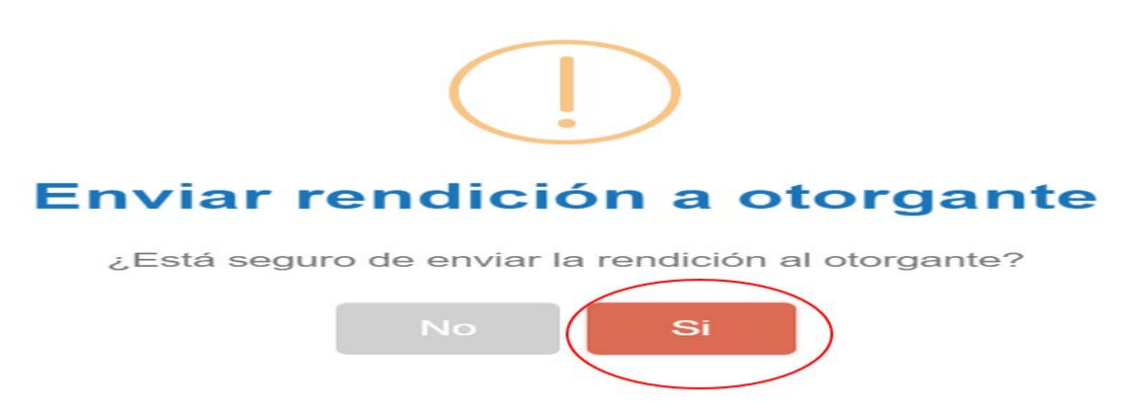

El SISREC notifica que la rendición de cuentas fue enviada al Otorgante, por lo que desaparece de la bandeja de la pantalla "Mis rendiciones" del Encargado Ejecutor.

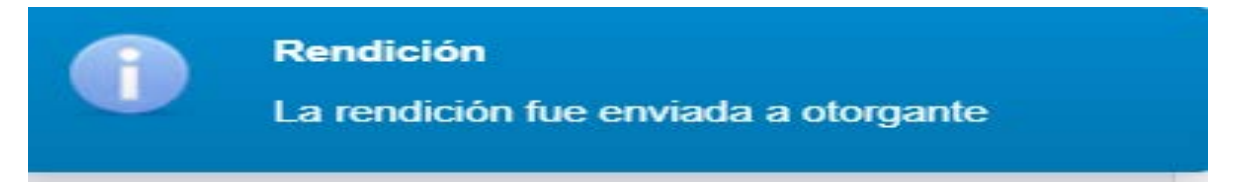

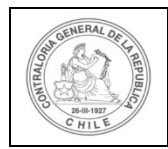

### UNIDAD DE RENDICIÓN ELECTRÓNICA DE CUENTAS

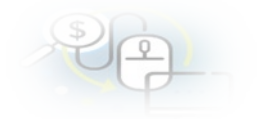

|                   |                                  |                                 |                   |                            |                      |                   |                                  |                 |             |             | Came      | Sanhueza Acosta<br>Rendición | ENCARGADO_E       | JECUTOR)       |
|-------------------|----------------------------------|---------------------------------|-------------------|----------------------------|----------------------|-------------------|----------------------------------|-----------------|-------------|-------------|-----------|------------------------------|-------------------|----------------|
| SISREC            | C. SISTEM/<br>ELECTR<br>contralo | A DE RENI<br>ÓNICA DE<br>ría.cl | DICIÓN<br>CUENTAS | 5                          |                      |                   | 11 Proveedores +                 | ది Proyectos +  | A Transfere | ncias + d   | P Rendice | La rendición fu              | e enviada a otorg | arte           |
| nicio / Rendicion | es / MIS RE                      | NDICIONE                        | s                 |                            |                      |                   |                                  |                 |             |             |           |                              |                   |                |
| Buscador de Ren   | diciones                         |                                 |                   |                            |                      |                   |                                  |                 |             |             |           |                              |                   | -              |
| Año               | 2020                             |                                 |                   | Buscar p                   | pr.                  | Buscar            |                                  |                 |             |             |           |                              |                   |                |
| N* rendicion      |                                  |                                 |                   |                            |                      |                   |                                  |                 |             |             |           |                              |                   |                |
|                   |                                  |                                 |                   |                            |                      | ( x Lie           | npiar Q. Buscar                  |                 |             |             |           |                              |                   |                |
| Resultados de la  | Búsqueda                         |                                 |                   |                            |                      |                   |                                  |                 |             |             |           |                              |                   |                |
| O Nuevo           | 🔝 Exportar                       |                                 |                   |                            |                      |                   |                                  |                 |             |             |           |                              |                   |                |
| Acciones          | rendld                           | proyld                          | progld            | Código externo<br>proyecto | Nombre<br>programa O | Nombre proyecto   | Entidad otorgante                | N"<br>rendiciór | Mes O       | Año Ti<br>O | o Rendido | Aprobado                     | Observado         | Estado         |
| C 8               | 1076                             | 603                             | 542               |                            | programa caso<br>213 | proyecto caso 213 | Gobierno Regional de<br>Los Rios | •               | Febrero     | 2020 Ray    | pulariz   | 0 0                          | 0                 | En<br>borrador |